# Welcome to Sunflower Report Training!

The following training is designed to enable you to generate reports for your department's capital assets in the Sunflower Assets system. It is suggested that you print this training manual and then perform the easy to follow instructions below.

# **Purpose of Report Training**

The purpose of this training is to familiarize you with the numerous Sunflower reports which have been developed to assist you in managing your organization's capital equipment assets. This training will also demonstrate how to generate these reports.

#### **Sunflower Reports**

There are two categories of Sunflower reports that will be useful to you - financial reports and inventory reports. A list of these reports appears below. A description of each report, along with the field names contained in the report, and a print screen indicating the relevant parameters is at the end of this training.

Accountable Equipment Officer Review Asset Event Type Report Asset Recap Sheet Capital Equipment Events by Org Capital Equipment Snapshot by Org Cost Component Record Search Report Inventory Cost by Org Inventory Report by Org Service Center Projected Depreciation Report

Other reports are available; however, these are specialized reports and will generally not be helpful to you. Please contact Equipment Accounting if you have any questions.

#### How to Create a Report

This component of the training will demonstrate how to create a report. First, you will need to login to Oracle.

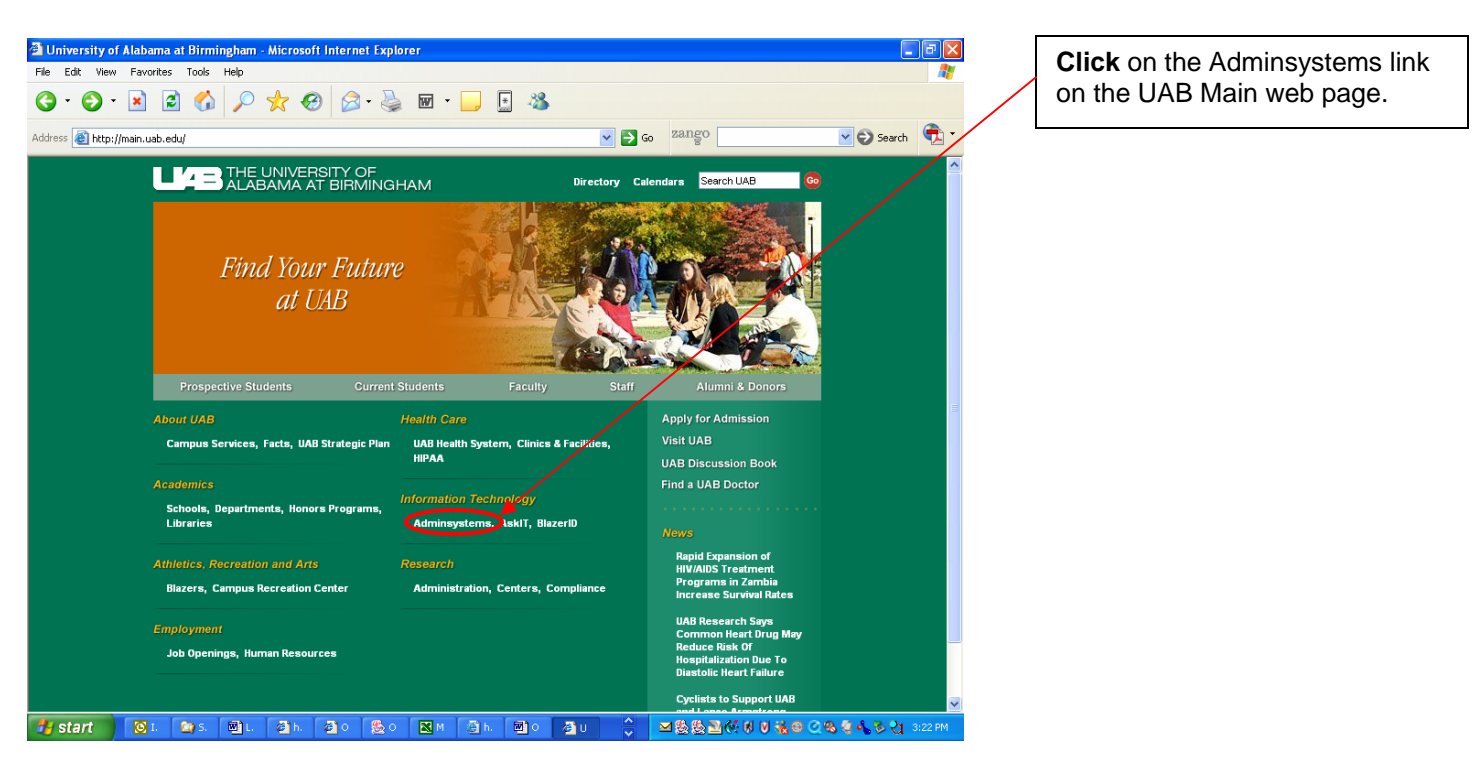

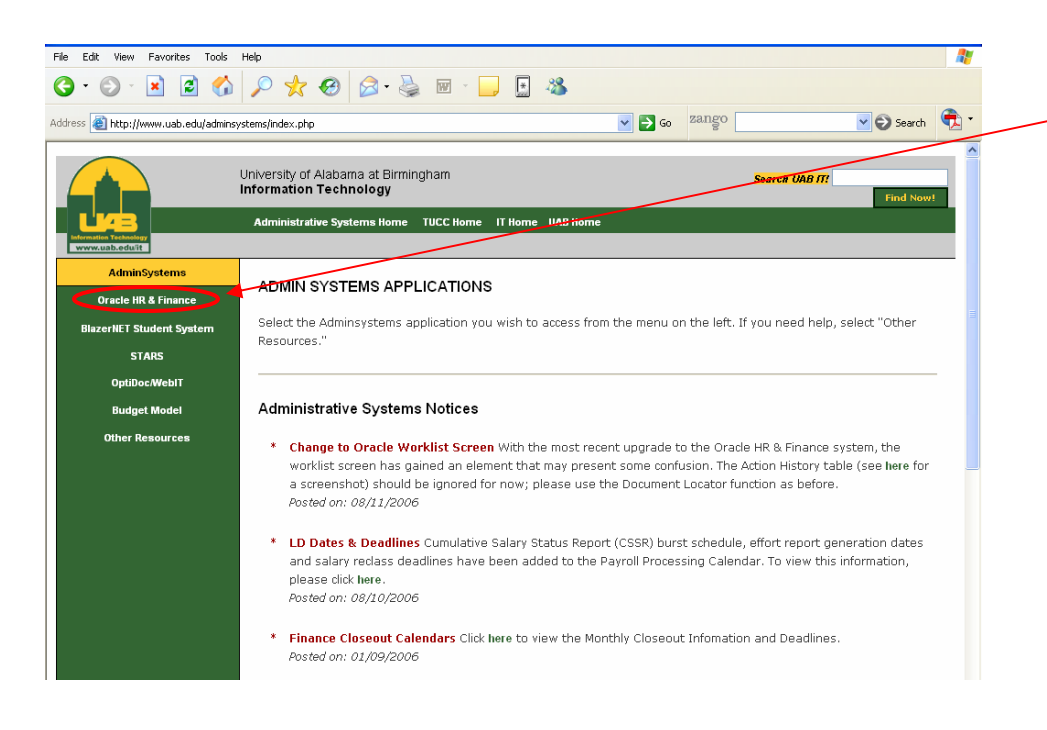

From the Admin Systems screen, **click** on the Oracle HR & Finance link on the left of the page.

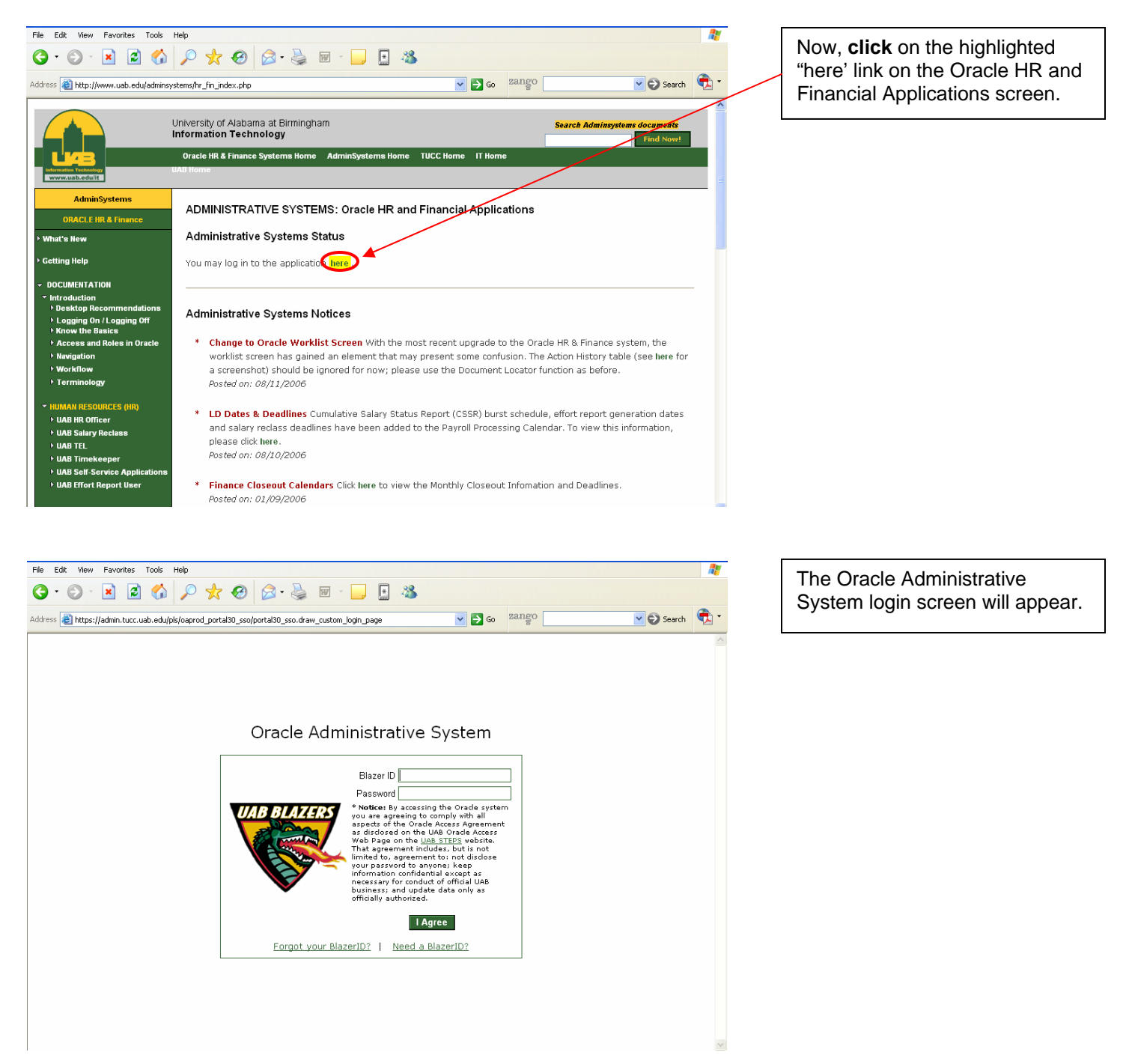

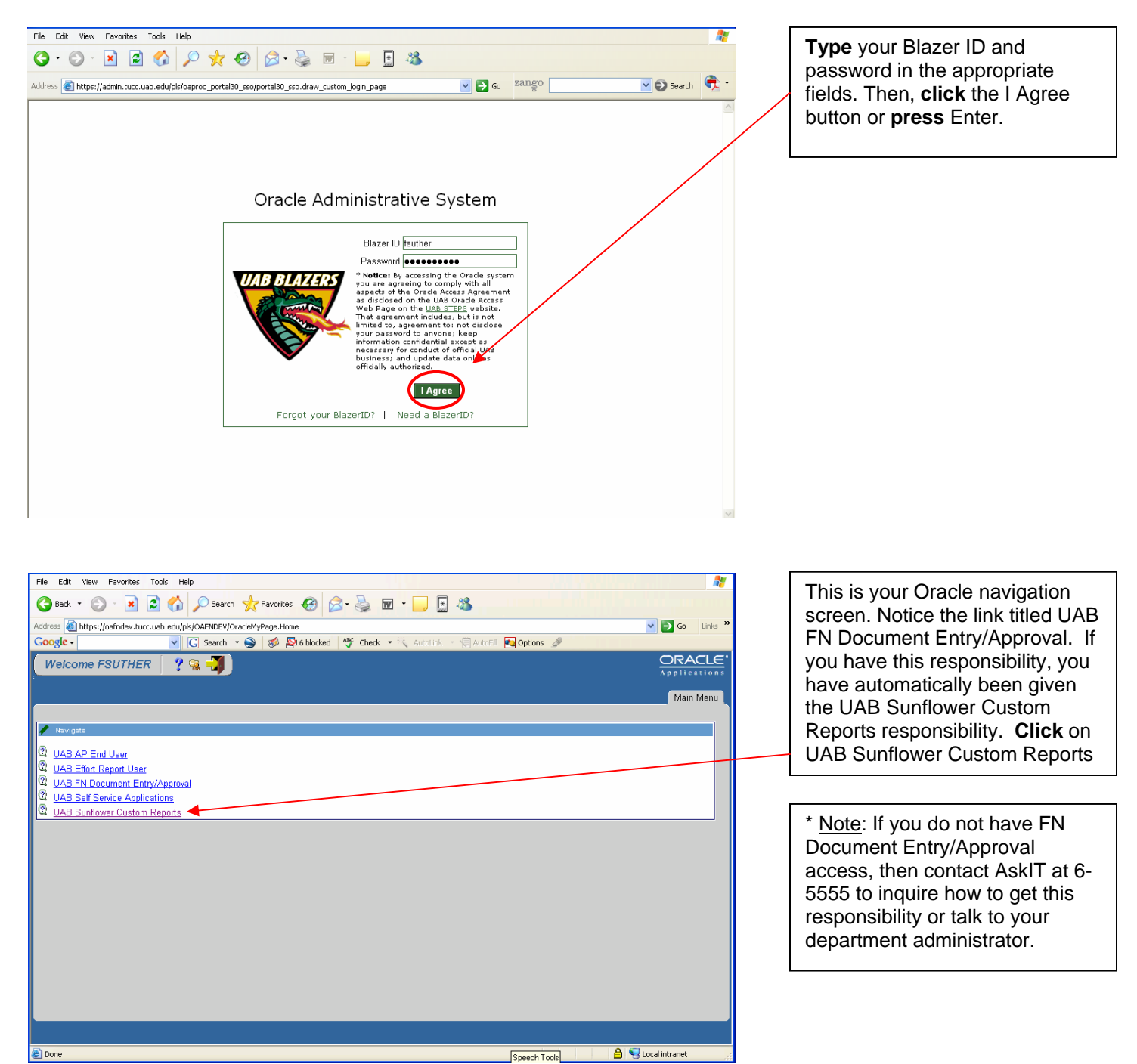

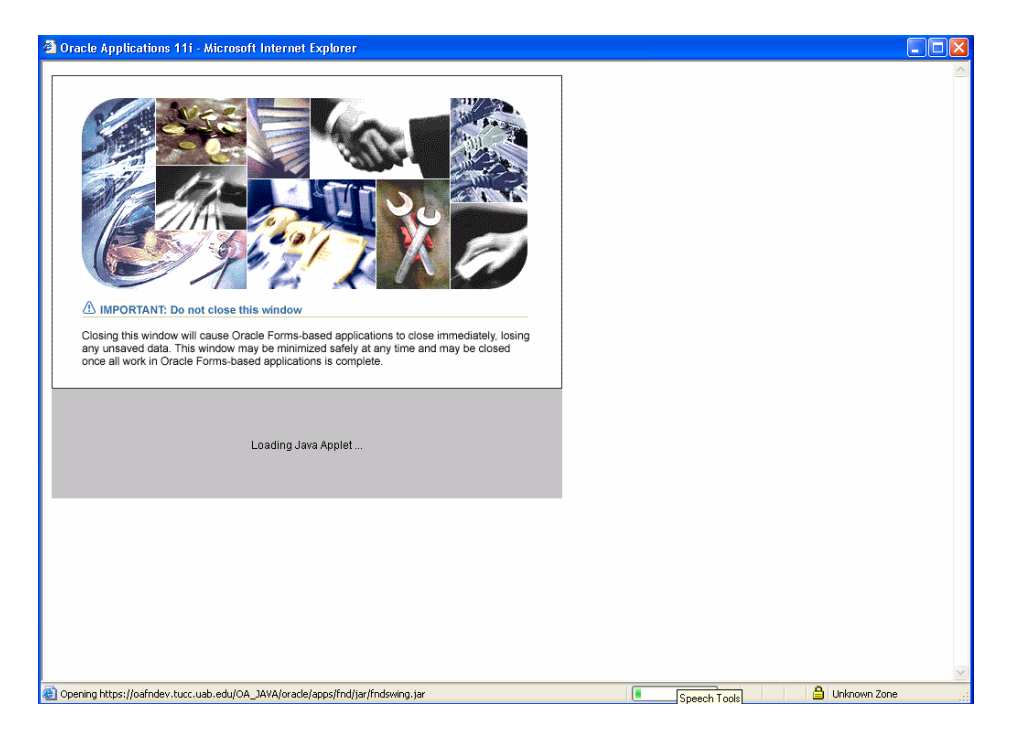

You must wait for this screen to load.

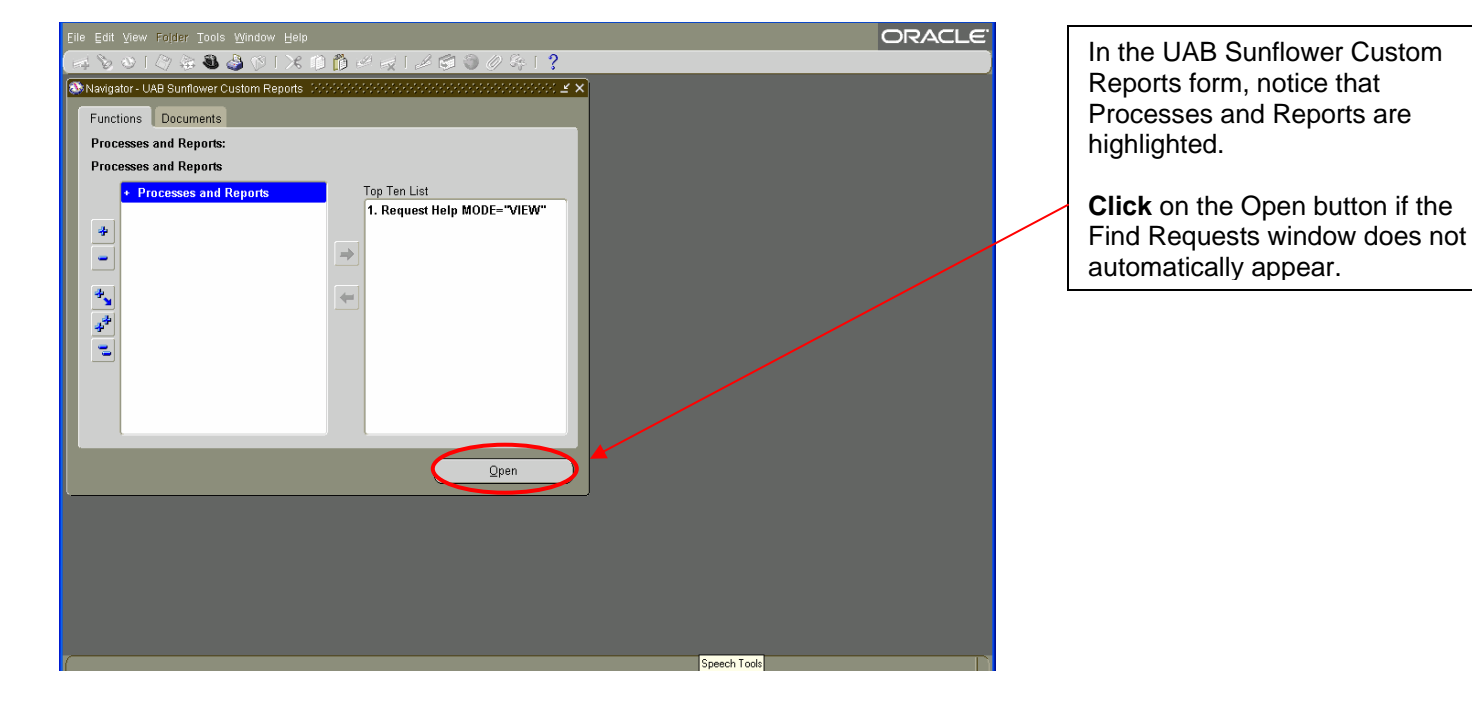

| File Edit View Editler Tools Window Help                                                                                                    | ORACIE |
|----------------------------------------------------------------------------------------------------|--------|
|                                                                                                    |        |
|                                                                                                    | ×1     |
| ● Find Requests Control Control Contr |        |
| My Completed Requests                                                                                                    |        |
| Request II My Requests In Progress                                                                                                    |        |
| All My Requests                                                                                                    |        |
| Specific Requests                                                                                                    |        |
| Request ID                                                                                                    |        |
| Name                                                                                                    |        |
| Date Submitted                                                                                                    |        |
| Date Completed                                                                                                    |        |
|                                                                                                    |        |
|                                                                                                    |        |
|                                                                                                    |        |
| Include Request Set Stages in Query                                                                                                    |        |
| Order By Request ID                                                                                                    |        |
|                                                                                                    |        |
| Select the Number of Days to View:                                                                                                    |        |
| Car Submit a New Request Clear Find                                                                                                    |        |
|                                                                                                    |        |
|                                                                                                    | _      |
|                                                                                                    |        |
|                                                                                                    |        |
|                                                                                                    |        |
|                                                                                                    |        |
|                                                                                                    |        |
| Microphon                                                                                                    |        |

The Find Requests window appears. This window enables you to do several things related to reports. The default selection is All My Requests. **Click** on the Submit a <u>N</u>ew Request button.

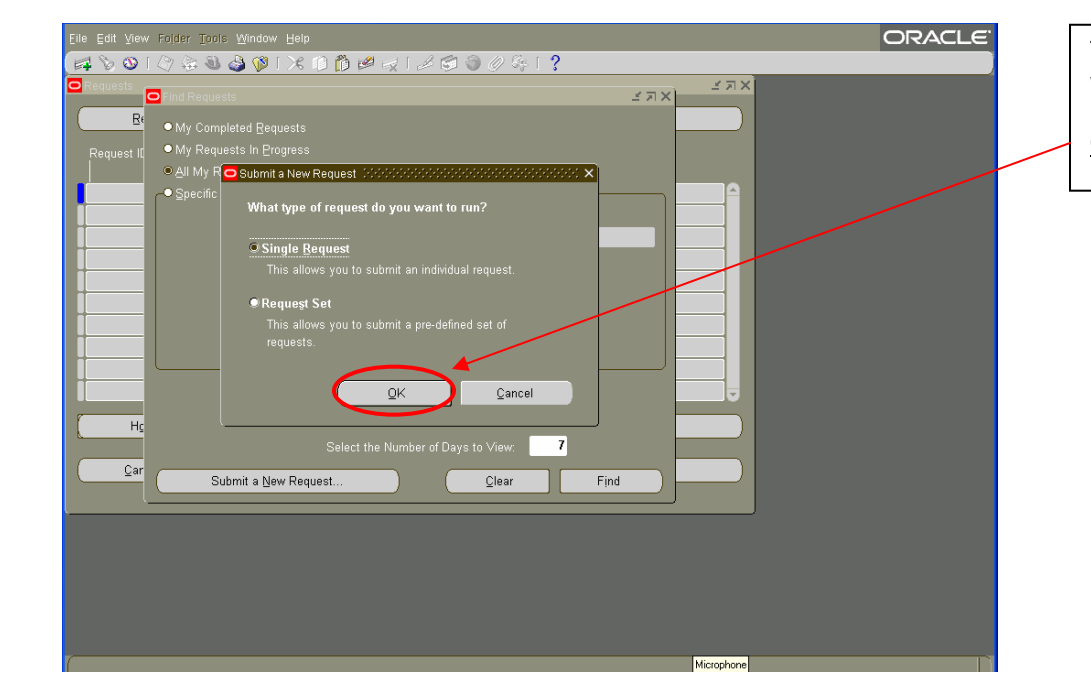

The Submit a New Request window appears. Single Request is the default option. **Click** the <u>O</u>K button.

| Eile Edit View Folder Tools Window Help           | ) Ø Z   L 🗇 🖉 Ø S   ?           | ORACLE |
|---------------------------------------------------|---------------------------------|--------|
| Run this Request                                  | Copy                            |        |
| Name Parameters Language                          |                                 |        |
|                                                   | Language Settings Debug Options |        |
| At these Times<br>Run the Job As Soon as Possible | Schegule                        |        |
| Upon Completion<br>✓Save all Output File:         | s                               |        |
| Layout<br>Notify<br>Print to                      | Ωptions                         |        |
| Help (C)                                          | Sub <u>m</u> it Cancel          |        |
|                                                   |                                 |        |
|                                                   |                                 |        |
|                                                   | Microphone                      |        |

The Submit Request window appears. This window enables you to select a specific report to run. **Click** on the ellipsis in the Name field.

| Eile Edit View Polder Too |                                                                      | ORACLE      |
|---------------------------|----------------------------------------------------------------------|-------------|
| 1 2 0 1 0 4 3             | 🍐 🕅 🖒 🖉 🥪 🎜 🗐 🖉 🖓 🖓 🖓 .                                              |             |
| 🖸 🖸 Submit Request        |                                                                      | × X         |
| Run this Request          | Cogy                                                                 | <u>y</u>    |
| Name                      |                                                                      |             |
| Parameters                | Reports 000000000000000000000000000000000000                         | 000000000 × |
| Language                  | Find %                                                               |             |
|                           | Name                                                                 | Applicati   |
|                           | APUAB Program Equipment Check Listing PRCAP066                       | UAB CL      |
| At these Times            | SFUAB A21 Current/Projected Depreciation Validation                  | UAB_CU:     |
| Run the Job               | SFUAB Program Capital Equipment Snapshot By Organization PRCSF038    | UAB_CL      |
|                           | SFUAB Program AEO REVIEW PRCSF067                                    | UAB_CL      |
| 👘 — Upon Completion       | SFUAB Program Annual Lost WriteOff Activity PRCSF063                 | UAB_CU      |
|                           | SFUAB Program Annual Lost WriteOff for Grants and Contracts PRCSF064 | UAB         |
|                           | SFUAB Program Annual Lost WriteOff for Service Centers PRCSF065      | DAB_CL      |
| Layout                    | SFUAB Program Annual Write Uit Preview PRCSFU58                      |             |
| Notity                    | SELIAB Program Cast Component Record Search PRCSE068                 |             |
| Print to                  | SEUAB Program Deferred Depreciation Start Dates PRCSE049             | UAB_CL      |
|                           |                                                                      |             |
| (( <u>Help (C)</u> )      | Eind QK Qancel                                                       |             |
|                           |                                                                      |             |
|                           |                                                                      |             |
|                           |                                                                      |             |
|                           |                                                                      |             |
|                           |                                                                      |             |

A LOV listing all the available custom reports appears. **Select** the report that you want to run, and then **click** the <u>O</u>K button.

<u>Note</u>: In the report training, all participants will create a Capital Equipment Snapshot by Organization report.

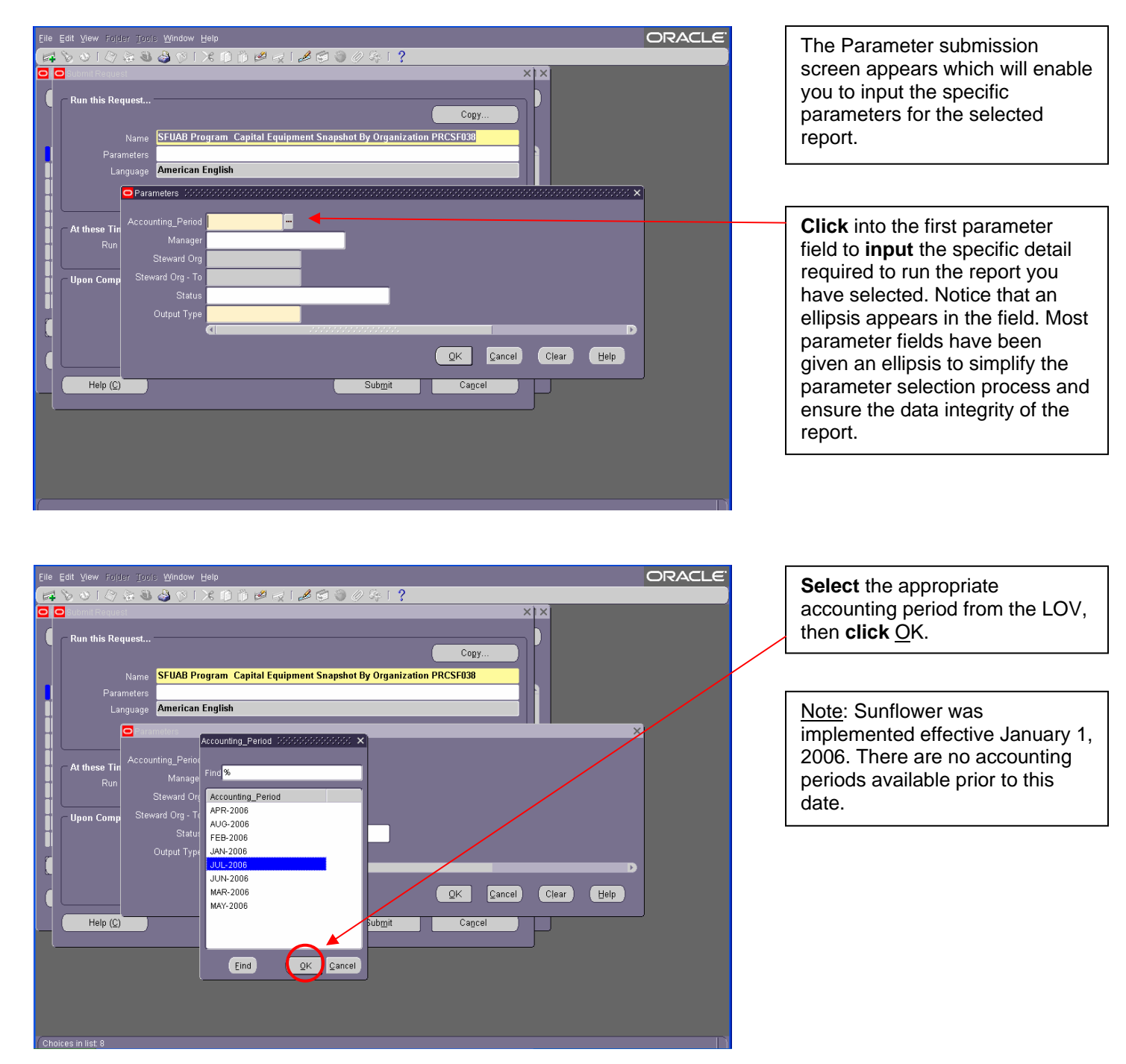

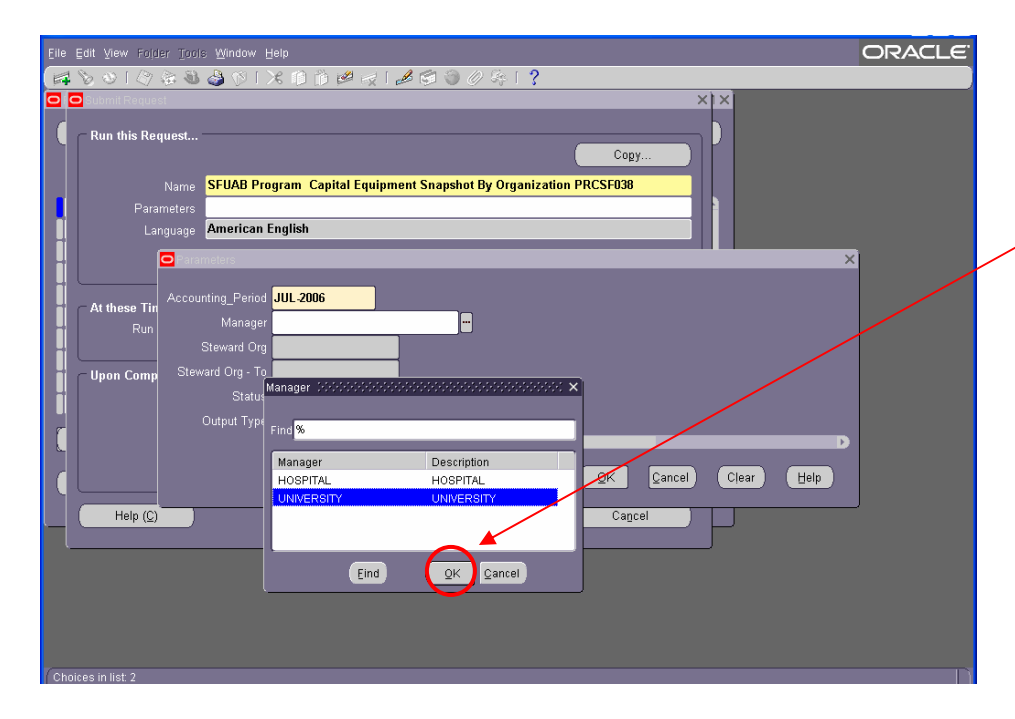

**Click** into the next field and another ellipsis will appear. The Manager field is always a choice between HOSPITAL and UNIVERSITY. Make your selection and then, **click** the <u>O</u>K button.

| Eile Edit ⊻ie  |                   |                                                | ORACLE     |
|----------------|-------------------|------------------------------------------------|------------|
| 6 8 10         | 10200             | 🕽 (S) 🔀 🗊 🖉 🥪 1 🎜 🗐 🕥 🖉 😓 ?                    |            |
| 🖸 🖸 Submi      |                   | ×                                              | ×          |
| C run          | Steward Org (202) | <b>x</b>                                       |            |
|                | Steward Org       | Description                                    |            |
|                | 000000000         | 000000000:SETUP DEFAULT VALUE ONLY             |            |
|                | 000000001         | 000000001:TRAINING SAMPLE ORG                  |            |
|                | 010000000         | 010000000:GENERAL UAB ADMINISTRATION           | ×          |
|                | 010009000         | 010009000:GEN UAB ADMIN - GIFT RECORDS         |            |
| At th          | 080000000         | 080000000:UNIVERSITY OF ALABAMA SYSTEM-GENERAL |            |
|                | 080001000         | 080001000:CHANCELLOR'S OFFICE                  |            |
|                | 080002000         | 080002000:OFFICE OF COUNSEL                    |            |
|                | 080003000         | 080003000:INTERNAL AUDIT                       |            |
| i – Upor       | 09000000          | 090000000:ATHLETICS DEPARTMENT ADMINISTRATION  |            |
|                | 090001000         | 090001000:MEN'S BASEBALL                       |            |
|                | 090001200         | 090001200:MEN'S BASKETBALL                     |            |
| r I            | 090001300         | 090001300:MEN'S FOOTBALL                       | D          |
| <u> </u>       | 090001400         | 090001400:MEN'S GOLF                           |            |
|                | 090001500         | 090001500:MEN'S SOCCER                         | Clear Help |
|                | 090001600         | 090001600:MEN'S TENNIS                         |            |
|                | 090005000         | 090005000.WOMEN'S BASKETBALL                   |            |
|                | 090005100         | U90005100/WOMEN'S GOLF                         | -          |
| ۱ <u>ـــــ</u> | 090005200         |                                                |            |
|                |                   | Eind QK Cancel                                 |            |
|                |                   |                                                |            |
|                |                   |                                                |            |
|                |                   |                                                |            |
|                |                   |                                                |            |
| Choices in liv | st: 702           |                                                |            |

**Click** into the Steward Org field and another ellipsis will appear. **Click** on the ellipsis in the field and **select** the specific org for this report. Then, **click** the <u>O</u>K button.

| Edit View Folder <u>1</u><br>South Content<br>Submit Request | zols Window Help                                                                                                    | ORACLE |
|--------------------------------------------------------------|----------------------------------------------------------------------------------------------------|--------|
| Nar<br>Paramete<br>Langua                                    | re SFUAB Program Capital Equipment Snapshot By Organization PRCSF038 rs pe American English ratemeters                                                       | a      |
| At these Tin<br>Run<br>Upon Comp S                           | ounting_Period JUL-2006<br>Manager<br>UNIVERSITY<br>Steward Org 090000000 OCONTHLETICS DEPARTMENT ADMINISTRATION<br>teward Org - To<br>Status<br>Output Type |        |
| Help ( <u>C</u> )                                            | QK Cancel Clear Help                                                                                                    |        |

Notice that there are two Steward Org parameter fields available. These fields enable you to select a range of Steward Orgs for the report. You are also able to select the same Steward Org and only information about that one Steward Org will appear in the report.

<u>Note</u>: Most reports allow you to retrieve data for a range of Steward Orgs.

| eward Org - To 199966 | **************************************       |            |
|-----------------------|----------------------------------------------|------------|
| ind %                 |                                              |            |
| Steward Org - To      | Description                                  |            |
| 090000000             | 09000000 ATHLETICS DEPARTMENT ADMINISTRATION |            |
| 090001000             | 090001000:MEN'S BASEBALL                     |            |
| 090001200             | 090001200:MEN'S BASKETBALL                   | ×          |
| 090001300             | 090001300:MEN'S FOOTBALL                     |            |
| 090001400             | 090001400:MEN'S GOLF                         |            |
| 090001500             | 090001500:MEN'S SOCCER                       |            |
| 090001600             | 090001600:MEN'S TENNIS                       | TUNI       |
| 090005000             | 090005000/WOMEN'S BASKETBALL                 |            |
| 090005100             | 090005100:WOMEN'S GOLF                       |            |
| 090005200             | 090005200:WOMEN'S RIFLE TEAM                 |            |
| 090005300             | 090005300:WOMEN'S SOCCER                     |            |
| 090005400             | 090005400:WOMEN'S SOFTBALL                   |            |
| 090005500             | 090005500:WOMEN'S SYNCHRONIZED SWIMMING      |            |
| 090005600             | 090005600:WOMEN'S TENNIS                     | Clear Halp |
| 090005700             | 090005700:WOMEN'S TRACK & FIELD              | Ciear Estb |
| 090005800             | 090005800.WOMEN'S VOLLEYBALL                 |            |
| 10000000              | 100000000:OFFICE OF THE PRESIDENT            |            |
| 100001000             | 100001000:BOARD LIAISON OFFICIA              |            |
|                       |                                              |            |
|                       |                                              |            |

**Select** the same Steward Org or another Steward Org, and **click** <u>OK</u>.

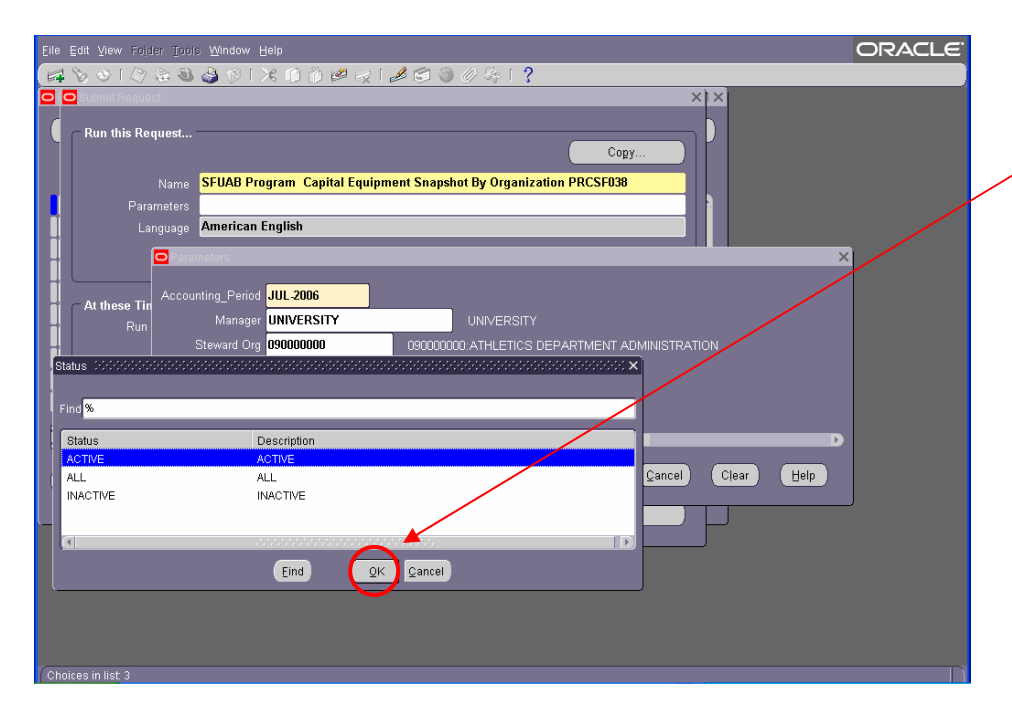

**Click** into the next field, **click** on the ellipsis and **select** the appropriate status of assets. Then, **click** <u>O</u>K.

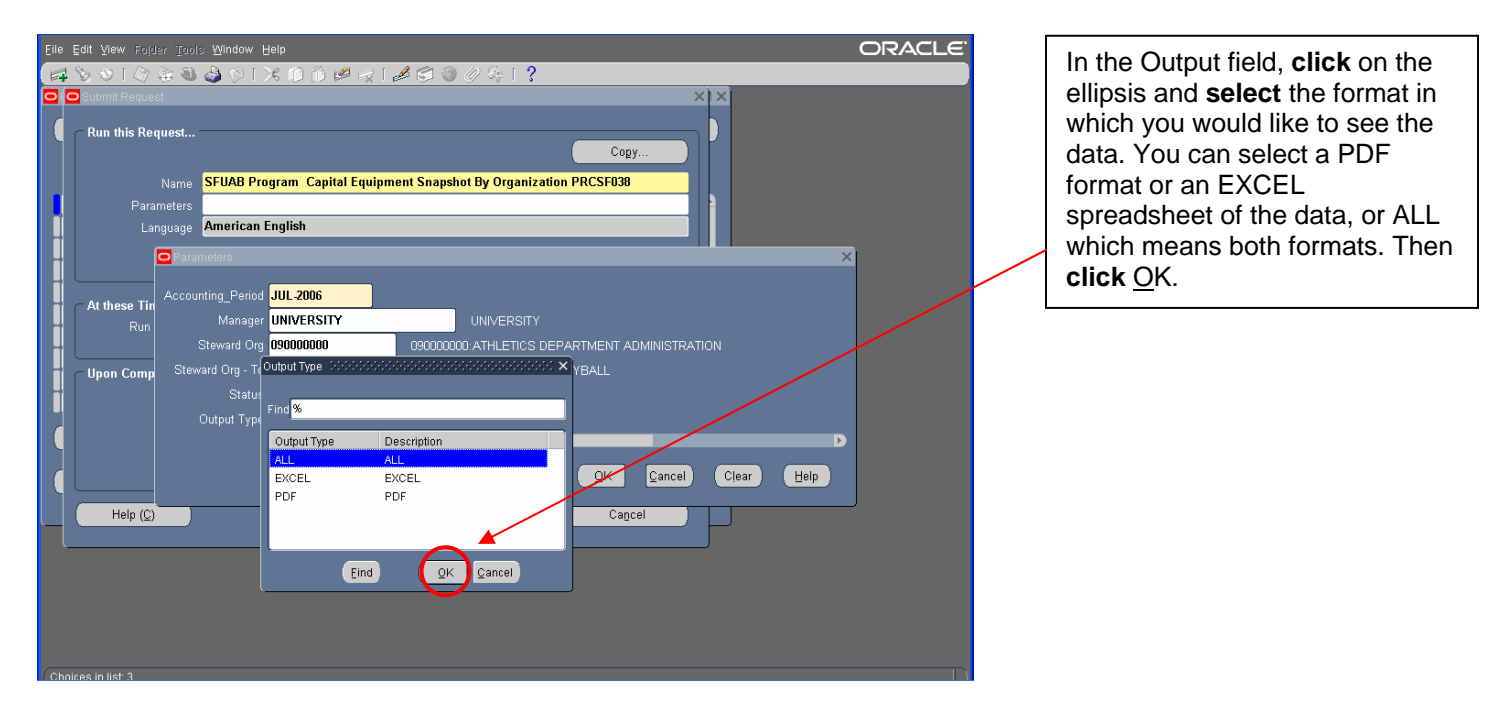

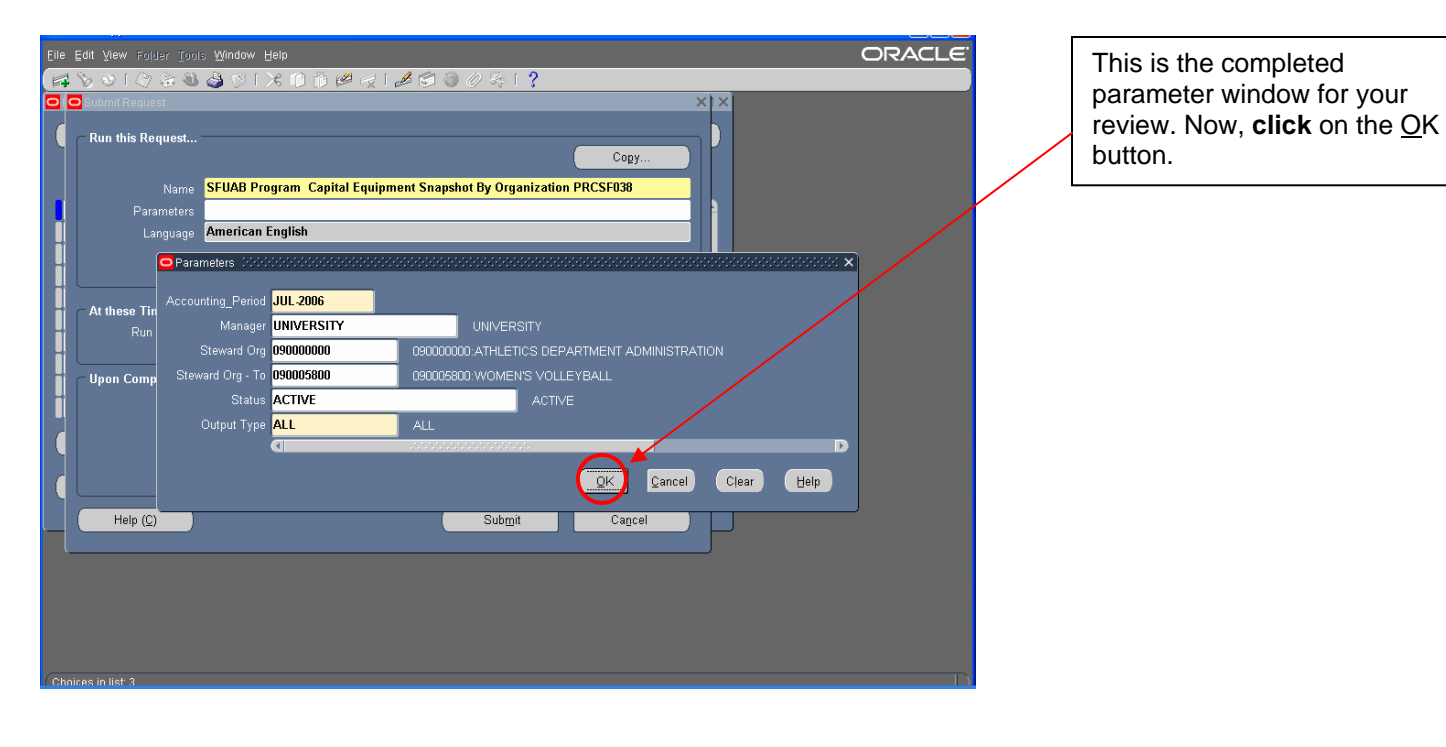

| e Edit View Polder Tool | s <u>W</u> indow <u>H</u> elp                                      | ORACLE   |
|-------------------------|--------------------------------------------------------------------|----------|
| 1001340                 |                                                                    |          |
| 😑 Submit Request 1999   |                                                                    | eer ×i × |
| Run this Request        | Copy                                                               |          |
|                         | SELLAB Program Capital Equipment Spanshot By Organization PRCSE038 |          |
| Parameters              | JUL-2006:UNIVERSITY:090000000:090005800:ACTIVE:PDF                 | — I, I   |
| Language                | American English                                                   |          |
|                         |                                                                    |          |
|                         | Language Settings Debug Options                                    |          |
|                         |                                                                    |          |
| At these Times          | An Soon on Despikin                                                |          |
| Run the Job             | As Soon as Possible Schegule                                       |          |
| - Unon Completion       |                                                                    | $\simeq$ |
| opon completion         | ⊠Save all Output Files                                             |          |
|                         |                                                                    |          |
| Layout                  |                                                                    |          |
|                         | Options                                                            |          |
|                         | noprint                                                            |          |
| Holp (C)                | Submit                                                             |          |
| Thelp (2)               |                                                                    |          |
|                         |                                                                    |          |
|                         |                                                                    |          |
|                         |                                                                    |          |
|                         |                                                                    |          |
|                         |                                                                    |          |
|                         |                                                                    |          |

The Submit Request window opens portraying the report parameters that you previously chose. **Click** on the Submit button to request the report.

| Eile Edit View Polder Tools   | Window <u>H</u> elp                     |           |        |                         |               | ORACLE |
|-------------------------------|-----------------------------------------|-----------|--------|-------------------------|---------------|--------|
| 🖂 🗞 🕲 I 🖉 😓 🖉                 | 🌢 🖗 i 🗡 🗊 🎁 🖉                           | l 🚽 I 🥔 🗊 | 9 Ø G  | ?                       |               |        |
| Requests (PPPPPPPPPPPP)       | 000000000000000000000000000000000000000 |           |        |                         | া শ্রাস ×     |        |
| Refresh Data                  | Find Reque                              | sts       |        | Submit a New Request    |               |        |
|                               |                                         |           |        |                         | _             |        |
| Request ID                    | Parent                                  |           |        |                         |               |        |
| Name                          | 0.11                                    | Phase     | Status | Parameters              |               |        |
| 2886080 SFUAB Prog            | ram Capital                             | Pending   | Normal | JUL-2006, UNIVERSILY,   | 1900 <u>-</u> |        |
| 2886023 SFUAB Repo            | ort AEO REVI                            | Completed | Normal | AEO, 50000032269, ,     |               |        |
| 2886022 SFUAB Prog            | ram AEO RE                              | Completed | Normal | AEO, 50000032269, ,     |               |        |
| 2886013 SFUAB Prog            | ram AEO RE                              | Completed | Normal | AEO, 50000032269, ,     |               |        |
| 2885995 SFUAB Repo            | ort AEO REVI                            | Completed | Error  | AEO, 50000032269, ,     |               |        |
| 2885994 SFUAB Prog            | ram AEO RE                              | Completed | Normal | AEO, 50000032269, ,     |               |        |
| 2885993 SFUAB Repo            | ort AEO REVI                            | Completed | Normal | AE0, , ,                |               |        |
| 2885992 SFUAB Prog            | ram AEO RE                              | Completed | Normal | AEO, , ,                |               |        |
| 2885989 SFUAB Prog            | ram AEO RE                              | Completed | Normal | ORG, , 090001300, 09000 | 1500          |        |
| 2885988 SFUAB Prog            | ram AEO RE                              | Completed | Normal | ORG, , ,                |               |        |
| Hold Request                  | View Detail                             | •         |        | View Output             |               |        |
| ngia noigaoar                 | non borgin                              |           |        | non output              | _             |        |
| Cancel Request                | Diagnostic                              | s         |        | View Log                |               |        |
| - '                           |                                         |           | _      | ÷                       | _             |        |
| l                             |                                         |           |        |                         |               | J      |
|                               |                                         |           |        |                         |               |        |
|                               |                                         |           |        |                         |               |        |
|                               |                                         |           |        |                         |               |        |
|                               |                                         |           |        |                         |               |        |
|                               |                                         |           |        |                         |               |        |
|                               |                                         |           |        |                         |               |        |
| FRM-40400: Transaction comple | ete: 1 records applied and s            |           |        |                         |               |        |

This is the Request window indicating the status of your report requests. Your latest request appears at the top of the list. Notice at the top of the Phase column your report is "Pending." **Click** on the Refresh Data button to update the Phase indication.

| Request ID | Name           | P:<br>  | arent Phone        | Status     | Parametero                  |          |
|------------|----------------|---------|--------------------|------------|-----------------------------|----------|
| 2886081    | SFUAB Report G | tal Ec  | Runnin             | g Normal   | JUL-2006, UNIVERSITY, 0900  |          |
| 2886080    | SFUAB Program  | Cepital | Comple             | ted Normal | JUL-2006, UNIVERSITY, 0900  |          |
| 2886023    | SFUAB Report A | EO REVI | Comple             | ted Normal | AEO, 50000832269,           |          |
| 2886022    | SFUAB Program  | AEO RE  | Comple             | ted Normal | AEO, 50000032269, ,         |          |
| 2886013    | SFUAB Program  | AEO RE  | Comple             | ted Normal | AEO, 50000832269, ,         |          |
| 2885995    | SFUAB Report A | EO REVI | Comple             | ted Error  | AEO, 50000032269, ,         |          |
| 2885994    | SFUAB Program  | AEO RE  | Comple             | ted Normal | AEO, 50000032269, ,         |          |
| 2885993    | SFUAB Report A | EO REVI | Comple             | ted Normal | AEO, , ,                    |          |
| 2885992    | SFUAB Program  | AEO RE  | Comple             | ted Normal | AEO, , ,                    |          |
| 2885989    | SFUAB Program  | AEO RE  | Comple             | ted Normal | ORG, , 090001300, 090001500 |          |
| Hold       | Request        | Vie     | w Det <u>a</u> ils |            | View Output                 |          |
| Cance      | el Request     | D       | iagnostics         |            | View Log                    |          |
|            |                |         |                    |            |                             |          |
|            |                | _       |                    |            |                             | <u> </u> |

After repeated clicking, the Phase column may indicate "Running." Continue **clicking** on the Refresh Data button.

**Note**: When the output format of "ALL" is selected, the PDF will be indicated as SFUAB Report which will be listed above the EXCEL format indicated as SFUAB Program.

| le ⊑dit ⊻iew | · Fojder <u>T</u> ools <u>W</u> ir | dow Help   | ) A M J I A M      | 3 17 54 | 1.2                           | ORACL |
|--------------|------------------------------------|------------|--------------------|---------|-------------------------------|-------|
| Requests :   |                                    |            |                    |         | , ,<br>                       | ×     |
| Re           | fresh Data                         | Fit        | nd Requests        |         | Sub <u>m</u> it a New Request |       |
| Request ID   |                                    |            | Parent             |         |                               |       |
| 2886081      | Name<br>SELIAB Report (            | `anital Ec | Phase<br>Completed | Status  | Harameters                    |       |
| 2886080      | SFUAB Program                      | Capital    | Completed          | Normal  | JUL-2006, UNIVERSITY, 0900    |       |
| 2886023      | SFUAB Report A                     | EO REVI    | Completed          | Normal  | AEO, 50000032269, ,           |       |
| 2886022      | SFUAB Program                      | AEO RE     | Completed          | Normal  | AEO, 50000032269, ,           |       |
| 2886013      | SFUAB Program                      | AEO RE     | Completed          | Normal  | AEO, 50000032269, ,           |       |
| 2885995      | SFUAB Report A                     | EO REVI    | Completed          | Error   | AEO, 50000032269, ,           |       |
| 2885994      | SFUAB Program                      | AEO RE     | Completed          | Normal  | AEO, 50000032269, ,           |       |
| 2885993      | SFUAB Report A                     | EO REVI    | Completed          | Normal  | AE0, , ,                      |       |
| 2885992      | SFUAB Program                      | AEO RE     | Completed          | Normal  | AE0,,,                        |       |
| 2885989      | SFUAB Program                      | AEO RE     | Completed          | Normal  | ORG, , 090001300, 090001500   |       |
| Hol          | d Request                          | Vi         | ew Details 🤇       | <       | View Output                   | >     |
| Cano         | el Request                         |            | Diagnostics        |         | View Log                      |       |
|              |                                    |            |                    |         |                               |       |
|              |                                    |            |                    |         |                               |       |
|              |                                    |            |                    |         |                               |       |
|              |                                    |            |                    |         |                               |       |
|              |                                    |            |                    |         |                               |       |
|              |                                    |            |                    |         |                               |       |
|              |                                    |            |                    |         |                               |       |

As soon as "Completed" appears in the Phase column, then you are ready to review the report. **Click** on the View Output button to see the report.

<u>Note</u>: You can provide the Request ID to someone else to review the report.

| ACTIVE<br>090000000: |                             |                                      |               |                             |              | _ |
|----------------------|-----------------------------|--------------------------------------|---------------|-----------------------------|--------------|---|
| Asset<br>Identifier  | Asset<br>Description        | Acquisition Final Event<br>Date Date | Total<br>Cost | Accumulated<br>Depreciation | Net<br>Value |   |
| 297148               | BASKETBALL GOAL             | 02/02/1988                           | 9,281.40      | 9,281.40                    | 0.00         |   |
| 97222                | BASKETBALL GOAL             | 02/02/1988                           | 7,158.70      | 7,158.70                    | 0.00         |   |
| 97223                | BASKETBALL GOAL             | 02/02/1988                           | 7,158.70      | 7,158.70                    | 0.00         |   |
| 97224                | BASKETBALL GOAL             | 02/02/1988                           | 7,158.70      | 7,158.70                    | 0.00         |   |
| 297225               | BASKETBALL GOAL             | 02/02/1988                           | 7,158.70      | 7,158.70                    | 0.00         |   |
| 297226               | BASKETBALL GOAL             | 02/02/1988                           | 7,158.70      | 7,158.70                    | 0.00         |   |
| 325472               | BASKETBALL GOAL             | 02/02/1988                           | 9,281.40      | 9,281.40                    | 0.00         |   |
| 26283                | BASKETBALL GOAL             | 02/02/1988                           | 7,158.70      | 7,158.70                    | 0.00         |   |
| 00427                | TRUCK                       | 01/07/1992                           | 18,164.82     | 18,164.82                   | 0.00         |   |
| 00562                | TRUCK                       | 08/29/1995                           | 19,102.73     | 19,102.73                   | 0.00         |   |
| 00563                | TRUCK                       | 08/29/1995                           | 19,102.73     | 19,102.73                   | 0.00         |   |
| 65026                | WASHING MACHINE             | 10/12/1995                           | 10,618.00     | 10,618.00                   | 0.00         |   |
| 00550                | TRUCK                       | 10/19/1995                           | 18,652.75     | 18,652.75                   | 0.00         |   |
| 65025                | WASHING MACHINE             | 12/11/1995                           | 6,595.00      | 6,595.00                    | 0.00         |   |
| 72415                | COMPUTER                    | 08/21/1997                           | 6,565.00      | 6,565.00                    | 0.00         |   |
| 79492                | PROJECTOR                   | 09/25/1998                           | 7,075.00      | 5,660.00                    | 1,415.00     |   |
| 79582                | STIMULATOR                  | 09/28/1998                           | 6,070.45      | 4,856.35                    | 1,214.09     |   |
| 84149                | PHOTOCOPIER                 | 11/19/1999                           | 5,195.00      | 3,117.00                    | 2,078.00     |   |
| 87553                | PHOTOCOPIER                 | 01/17/2001                           | 11,492.00     | 5,746.00                    | 5,746.00     |   |
| 87744                | PHOTOCOPIER                 | 01/24/2001                           | 14,950.00     | 7,475.00                    | 7,475.00     |   |
| 89222                | COMPUTER                    | 08/01/2001                           | 5,000.00      | 5,000.00                    | 0.00         |   |
| 86040                | PHOTOCOPIER                 | 08/28/2003                           | 6,177.84      | 3,706.70                    | 2,471.14     |   |
| 00574                | GOLF CART                   | 09/14/2004                           | 6,111.99      | 1,222.40                    | 4,889.59     |   |
| 3429799              | INFLATABLE CHARACTER-OBJECT | 11/02/2004                           | 6,622.55      | 662.25                      | 5,960.30     |   |
| 3430199              | INFLATABLE CHARACTER-OBJECT | 11/02/2004                           | 6,291.42      | 629.14                      | 5,662.28     |   |
| 97985                | PHOTOCOPIER.                | 04/21/2005                           | 8,053.00      | 805.30                      | 7,247.70     |   |
|                      | 090000000:ATHLETICS DEPAR   | TMENT ADMINISTRATION                 | 243,355.28    | 199,196.18                  | 44,159.10    |   |

Here is the PDF view of the report. Notice that the report displays the data according to the requested parameters. Notice also that there are four pages to this report.

The report may also be sent to the printer at this time.

| RUN: 08/16/2005<br>PGM: RPT.SF.002<br>ACTIVE<br>990001300:MEN'S FOOTBALL<br>Asset Asset<br>Identifier Description<br>37:125 LIFTE<br>37:035 COMPUTER<br>38:095 COMPUTER<br>38:095 COMPUTER<br>38:095 COMPUTER<br>38:095 COMPUTER<br>38:095 COMPUTER<br>38:095 COMPUTER<br>38:095 COMPUTER<br>38:005 COMPUTER<br>38:005 COMPUTER<br>39:005 COMPUTER<br>39:005 COMPUTE | UNIVERSITY OF ALABAMA AT BIRMING<br>Capital Equipment Snapshot By Organiza<br>As of: JUL-2006<br>Acquisition Final Event<br>Date<br>02021984<br>0301987<br>0313000<br>1013000<br>10272003 | Total<br>Cost         Accumulated<br>Depreciation           5,051.00         5,051.00           0,745.60         20,745.60           10,045.00         9,041.50           14,865.00         14,245.00           20,745.60         14,245.00           20,745.60         14,245.00           5,000,00         1,000,00           44,855.60         124,412.10 | PAGE 2 OF 4 | Here are the other pages of the<br>report. Notice the individual<br>column header titles and the<br>footer which may often provide a<br>sub total of specific values, in<br>this example, by specific<br>Steward Orgs.                                                                                                    | a<br> |
|----------------------------------------------------------------------------------------------------|----------------------------------------------------------------------------------------------------|----------------------------------------------------------------------------------------------------|-------------|----------------------------------------------------------------------------------------------------|-------|
| RUN: 08/16/2006<br>PGM: RPT.SF.002<br>ACTIVE<br>0900500:WOMEN'S BASKETBALL<br>Asset Asset<br>Identifier Description<br>38/051 EDTING SYSTEM<br>090005000:WOMEN'S BASKETE                                                                                                    | UNIVERSITY OF ALABAMA AT BIRMING<br>Capital Equipment Snapshot By Organiza<br>As of: JUL-2005<br>Acquisition Final Event<br>Date Date<br>Outwisss<br>IALL Report Totale: 411              | HAM<br>titon<br>Total Accumulated<br>Cost Depreciation<br>15,346.00 10,741.50<br>15,346.00 10,741.50<br>15,356.88 335,549,78                                                                                                    | PAGE 4 OF 4 | On the final page of the report,<br>you can see the sub total for a<br>Steward Org and the Report<br>Total which would include the<br>range of selected Steward Orgs<br>from the parameters.<br>To return to the Request screen<br>or to generate a new report<br>request, simply <b>click</b> on the<br>Close button in the upper right<br>corner of the screen. | ;<br> |

| Ref       | resh Data      | Find Req   | uests     |            | Sub <u>m</u> it a New Request |          |
|-----------|----------------|------------|-----------|------------|-------------------------------|----------|
|           |                |            |           |            |                               |          |
| 432145    | SFUAB Report C | Capital Ec | Completed | Normal     | JUL-2006, UNIVERSITY, 0900    | <b>^</b> |
| 3432144 ◀ | SFUAB Program  | Capital    | Completed | Normal     | JUL-2006, UNIVERSITY, 0900    |          |
| 3431655   | SFUAB Report F | ederal E   | Completed | Normal     | JAN-2006, SEP-2006            |          |
| 3431654   | SFUAB Program  | Federal    | Completed | Normal     | JAN-2006, SEP-2006            | **<br>-  |
| 3431470   | SFUAB Report N | legative / | Completed | Normal     |                               |          |
| 3431469   | SFUAB Program  | Negativ    | Completed | Normal     |                               |          |
| 3430962   | SFUAB Report G | ain and    | Completed | Normal     | SEP-2006                      |          |
| 3430961   | SFUAB Program  | Gain an    | Completed | Normal     | SEP-2006                      |          |
| 3430891   | SFUAB Program  | Equipm     | Completed | Normal     | JAN-2006, SEP-2006, EXCEL     |          |
| 3428655   | SFUAB Report C | Cost Com   | Completed | Normal     | 1314663, , , ,                | -        |
| Hol       | i Request      | View Det   | gils      | $\bigcirc$ | View Output                   | >        |
| Canc      | el Request     | Diagnos    | stics     |            | View Log                      |          |
|           |                |            |           |            |                               |          |
|           |                |            |           |            |                               |          |

When you return to the Request screen, **select** the second report request labeled "Program." This will be the Excel report. **Click** on the View Output button to view it.

| Elle Edit View Folder Tools Window Help                                                                                                    | ORACLE <sup>®</sup> |  |  |  |  |  |  |  |
|----------------------------------------------------------------------------------------------------|---------------------|--|--|--|--|--|--|--|
|                                                                                                    |                     |  |  |  |  |  |  |  |
| Report request[D - 3432144 includes consecutive consecutive c |                     |  |  |  |  |  |  |  |
| Page 1 Page 1                                                                                                    |                     |  |  |  |  |  |  |  |
| <pre><?xml version="1.0"?></pre>                                                                                                    |                     |  |  |  |  |  |  |  |
| <pre><?mso-application progid="Excel.Sheet"?></pre>                                                                                                    |                     |  |  |  |  |  |  |  |
| <pre><workbook <="" pre="" xmlns="urn:schemas-microsoft-com:office:spreadsheet"></workbook></pre>                                                                                                    |                     |  |  |  |  |  |  |  |
| xmlns:o="urn:schemas-microsoft-com:office:office"                                                                                                    |                     |  |  |  |  |  |  |  |
| xmlns:x="urn:schemas-microsoft-com:office:excel"                                                                                                    |                     |  |  |  |  |  |  |  |
| xmlns:ss="urn:schemas-microsoft-com:office:spreadsheet"                                                                                                    |                     |  |  |  |  |  |  |  |
| xmlns:html="http://www.w3.org/TR/REC-htm140">                                                                                                    |                     |  |  |  |  |  |  |  |
| <documentproperties xmlns="urn:schemas-microsoft-com:office:office"></documentproperties>                                                                                                    |                     |  |  |  |  |  |  |  |
|                                                                                                    |                     |  |  |  |  |  |  |  |
| <officedocumentsettings xmlns="urn:schemas-microsoft-com:office:office"></officedocumentsettings>                                                                                                    |                     |  |  |  |  |  |  |  |
| <downloadcomponents></downloadcomponents>                                                                                                    |                     |  |  |  |  |  |  |  |
| <locationofcomponents href="file:///D:\"></locationofcomponents>                                                                                                    |                     |  |  |  |  |  |  |  |
|                                                                                                    |                     |  |  |  |  |  |  |  |
| <excelworkbook xmlns="urn:schemas-microsoft-com:office:excel"></excelworkbook>                                                                                                    |                     |  |  |  |  |  |  |  |
| <windowheight>7170</windowheight>                                                                                                    |                     |  |  |  |  |  |  |  |
| <windowwidth>13275</windowwidth>                                                                                                    |                     |  |  |  |  |  |  |  |
| <windowtopx>O</windowtopx>                                                                                                    |                     |  |  |  |  |  |  |  |
| <windowtopy>15</windowtopy>                                                                                                    |                     |  |  |  |  |  |  |  |
| <protectstructure>False</protectstructure>                                                                                                    |                     |  |  |  |  |  |  |  |
|                                                                                                    |                     |  |  |  |  |  |  |  |
| Go To First Previous Next Last                                                                                                    |                     |  |  |  |  |  |  |  |
|                                                                                                    |                     |  |  |  |  |  |  |  |
|                                                                                                    |                     |  |  |  |  |  |  |  |
|                                                                                                    |                     |  |  |  |  |  |  |  |
|                                                                                                    |                     |  |  |  |  |  |  |  |
|                                                                                                    |                     |  |  |  |  |  |  |  |
|                                                                                                    |                     |  |  |  |  |  |  |  |
|                                                                                                    |                     |  |  |  |  |  |  |  |
|                                                                                                    |                     |  |  |  |  |  |  |  |

The initial output will appear in a "code" format.

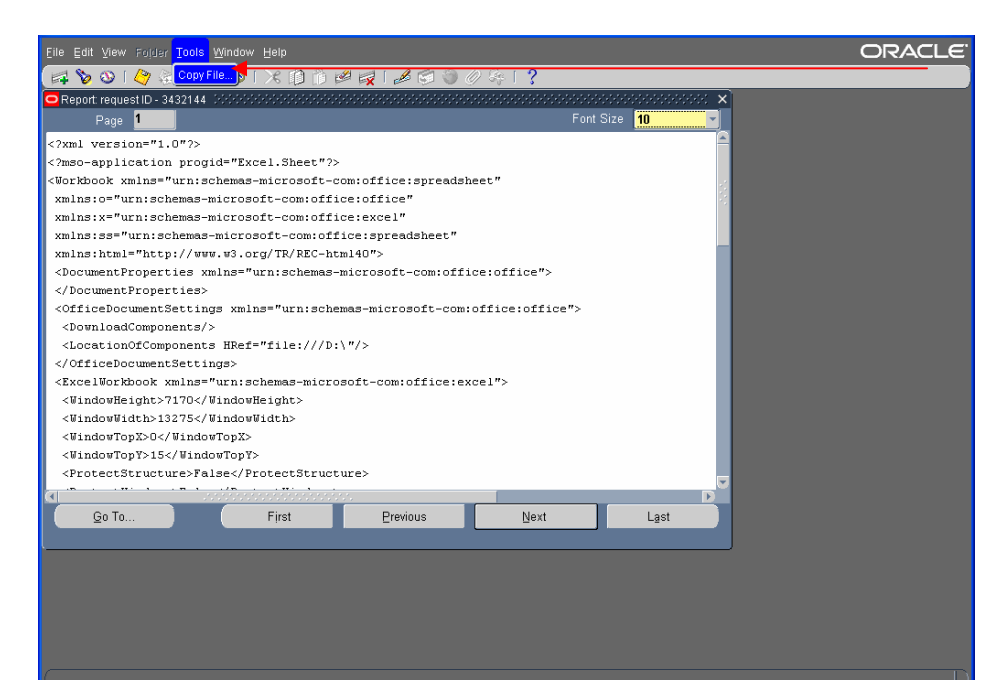

**Click** on Tools in the Menu and **select** Copy File.

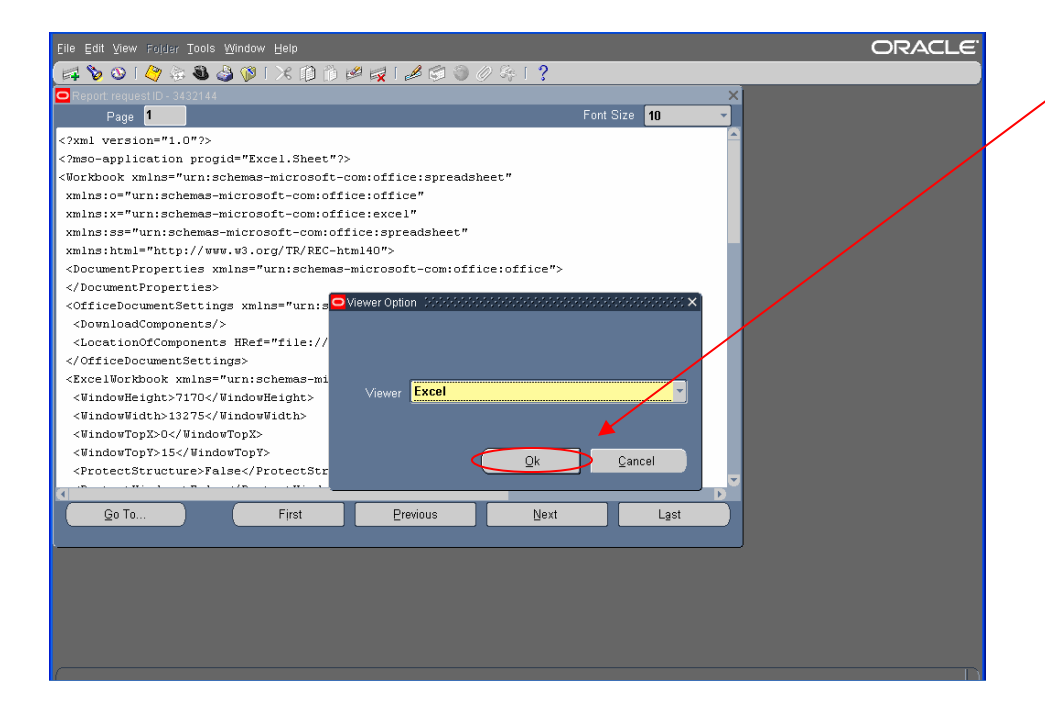

The Viewer Option window will appear. **Click** on Ok.

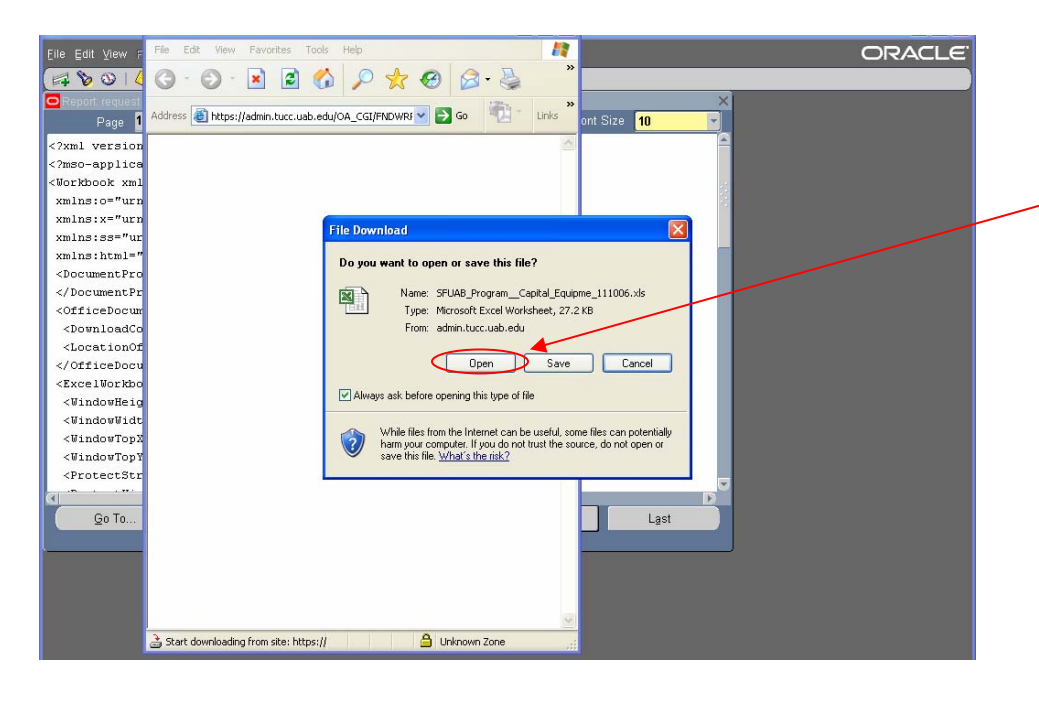

You will be presented with the options to Open or Save the file. **Click** on Open to view the data. You may choose to save the Excel spreadsheet later.

<u>Note</u>: If you want to manipulate the data (rearrange columns, create totals, etc.) in the Excel format, you must save the file first.

| File Edit View Insert Format Tools Data Go To Favorites Help 🧗 👔 |                                   |                     |                      |                |                         |                  |                   |                  |            |          |
|------------------------------------------------------------------|-----------------------------------|---------------------|----------------------|----------------|-------------------------|------------------|-------------------|------------------|------------|----------|
| G                                                                | 3 · O · 🗷 🖻 🕼 🔎 🛧 🤣 🕅 🔗 ዿ 🖂 🖵 🖪 🦓 |                     |                      |                |                         |                  |                   |                  |            |          |
| Addres                                                           | 🕫 🕘 https://ad                    | lmin.tucc.uab.edu/O | A_CGI/FNDWRR.exe?tem | o_id=907219585 |                         |                  |                   | 💌 🄁 Go           | <b>e</b> . | Links    |
|                                                                  | A1 🗸                              | f Report            | Date: 11-OCT-06      |                |                         |                  |                   |                  |            |          |
|                                                                  | A                                 | В                   | С                    | D              | E                       | F                | G                 | Н                |            | -        |
| 1 R                                                              | Report Date :                     | 1-OCT-06            |                      | University Of  | Alabama At Birmingha    | m                |                   |                  |            |          |
| 2 P                                                              | GM : SFUAB                        | RPTSF038 CAF        | ORGSS                | SFUAB Repo     | rt Capital Equipment Si | napshot By Orga  | nization RPTSF038 |                  |            |          |
| 3                                                                |                                   |                     |                      | Requested P    | eriod:08-JUL-06 to 05-/ | AUG-06           |                   |                  |            |          |
| 4                                                                |                                   |                     |                      |                |                         |                  |                   |                  |            |          |
| 5                                                                |                                   |                     |                      |                |                         |                  |                   |                  |            |          |
| 6 A                                                              | sset Status                       | Activity Status     | Activity Parameter   | Org Name       | Steward Org             | Asset Identifier | Asset Description | Acquisition Date | Be         | gin Dat  |
| 7                                                                |                                   |                     |                      |                |                         |                  |                   |                  |            |          |
| 1 8                                                              | N SERVICE                         | ACTIVE              |                      | UNIVERSITY     | 090000000:ATHLETICS     | 03429799         | INFLATABLE CHARA  | (02-NOV-04       | 02         | -NOV-04  |
| 9 11                                                             | N SERVICE                         | ACTIVE              |                      | UNIVERSITY     | 090000000:ATHLETICS     | 03430199         | INFLATABLE CHARA  | (02-NOV-04       | 02         | -NOV-04  |
| 10 11                                                            | N SERVICE                         | ACTIVE              |                      | UNIVERSITY     | 090000000:ATHLETICS     | 297148           | BASKETBALL GOAL   | 02-FEB-88        | 02         | -FEB-88  |
| 11                                                               | N SERVICE                         | ACTIVE              |                      | UNIVERSITY     | 090000000:ATHLETICS     | 297222           | BASKETBALL GOAL   | 02-FEB-88        | 02         | -FEB-88  |
| 12 1                                                             | N SERVICE                         | ACTIVE              |                      | UNIVERSITY     | 090000000:ATHLETICS     | 297223           | BASKETBALL GOAL   | 02-FEB-88        | 02         | -FEB-88  |
| 13 IN                                                            | N SERVICE                         | ACTIVE              |                      | UNIVERSITY     | 090000000:ATHLETICS     | 297224           | BASKETBALL GOAL   | 02-FEB-88        | 02         | -FEB-88  |
| 14 IP                                                            | N SERVICE                         | ACTIVE              |                      | UNIVERSITY     | 090000000:ATHLETICS     | 297225           | BASKETBALL GOAL   | 02-FEB-88        | 02         | -FEB-88  |
| 15 IN                                                            | N SERVICE                         | ACTIVE              |                      | UNIVERSITY     | 090000000:ATHLETICS     | 297226           | BASKETBALL GOAL   | 02-FEB-88        | 02         | -FEB-88  |
| 16 1                                                             | N SERVICE                         | ACTIVE              |                      | UNIVERSITY     | 090000000:ATHLETICS     | 325472           | BASKETBALL GOAL   | 02-FEB-88        | 02         | -FEB-88  |
| 17 II                                                            | N SERVICE                         | ACTIVE              |                      | UNIVERSITY     | 090000000:ATHLETICS     | 326283           | BASKETBALL GOAL   | 02-FEB-88        | 02         | -FEB-88  |
| 18 II                                                            | N SERVICE                         | ACTIVE              |                      | UNIVERSITY     | 090000000:ATHLETICS     | 365025           | WASHING MACHINE   | 11-DEC-95        | 11         | -DEC-95  |
| 19 IN                                                            | N SERVICE                         | ACTIVE              |                      | UNIVERSITY     | 090000000:ATHLETICS     | 365026           | WASHING MACHINE   | 12-OCT-95        | 12         | -OCT-95  |
| 20 1                                                             | V SERVICE                         | ACTIVE              |                      | UNIVERSITY     | 090000000:ATHLETICS     | 372415           | COMPUTER          | 21-AUG-97        | 21         | -AUG-97  |
| 21 🗈                                                             | N SERVICE                         | ACTIVE              |                      | UNIVERSITY     | 090000000:ATHLETICS     | 379492           | PROJECTOR         | 25-SEP-98        | 25         | -SEP-98  |
| 22 1                                                             | N SERVICE                         | ACTIVE              |                      | UNIVERSITY     | 090000000:ATHLETICS     | 379582           | STIMULATOR        | 28-SEP-98        | 28         | -SEP-98  |
| 23 IN                                                            | N SERVICE                         | ACTIVE              |                      | UNIVERSITY     | 090000000:ATHLETICS     | 384149           | PHOTOCOPIER       | 19-NOV-99        | 19         | -NOV-99  |
| 24 1                                                             | V SERVICE                         | ACTIVE              |                      | UNIVERSITY     | 090000000:ATHLETICS     | 386040           | PHOTOCOPIER       | 28-AUG-00        | 28         | -AUG-0(- |
| 25 IN                                                            | N SERVICE                         | ACTIVE              |                      | UNIVERSITY     | 090000000:ATHLETICS     | 387744           | PHOTOCOPIER       | 24-JAN-01        | 24         | -JAN-01  |
| 26 II                                                            | V SERVICE                         | ACTIVE              |                      | UNIVERSITY     | 090000000:ATHLETICS     | 389222           | COMPUTER          | 01-AUG-01        | 01         | -AUG-01  |
| 27                                                               | N SERVICE                         | ACTIVE              |                      | UNIVERSITY     | 090000000:ATHLETICS     | 397985           | PHOTOCOPIER       | 21-APR-05        | 21         | -APR-05  |
| 28 II                                                            | V SERVICE                         | ACTIVE              |                      | UNIVERSITY     | 090000000:ATHLETICS     | 700574           | GOLF CART         | 14-SEP-04        | 14         | -SEP-04  |
| 29 11                                                            | N SERVICE                         | ACTIVE              |                      | UNIVERSITY     | 090000000:ATHLETICS     | A00427           | TRUCK             | 07-JAN-92        | 07         | -JAN-92  |
| 30 II                                                            | V SERVICE                         | ACTIVE              |                      | UNIVERSITY     | 090000000:ATHLETICS     | A00550           | TRUCK             | 19-OCT-95        | 19         | -OCT-95  |
| 31 IN                                                            | N SERVICE                         | ACTIVE              |                      | UNIVERSITY     | 090000000:ATHLETICS     | A00562           | TRUCK             | 29-AUG-95        | 29         | -AUG-9   |
| 4 4                                                              | ▶ ▶ \Sheet1                       | /                   |                      | 1              |                         |                  |                   | -                |            | •[[      |
| នា                                                               |                                   |                     |                      |                |                         |                  |                   | A Liskson        | 2000       |          |

The data will appear in a spreadsheet format. However, this is not Excel. Evaluate the data carefully to determine if it represents what you have requested.

| File Edit View Insert | Format Tools | Data Go   | fo Favorites Help        |                           |                 |                       |                   |
|-----------------------|--------------|-----------|--------------------------|---------------------------|-----------------|-----------------------|-------------------|
| New                   | • 🔨 🖉        |           | a 📼 🔺 🛝 🗖                |                           |                 |                       |                   |
| Open Ctrl+            | o 💷 🗡        | × 🔨       | 🔊 🛄 🖾 🏽 🥯 🖻              | 2 🔜 🛄 🐴                   |                 |                       |                   |
| Save As               |              |           |                          |                           |                 |                       | : 🗥 :             |
| Page Setup            | edu/OA_CGI   | FNDWRR.ex | e?temp_id=2719398589     |                           |                 | 🚩 🔁 Go                | Links             |
| Print Ctrl+           | Plant Date : | 10.000.00 | 7                        |                           |                 |                       |                   |
|                       | port Date :  | 13-FED-0  | ,<br>Â                   |                           |                 | -                     | 0                 |
| Send                  | •            | в         |                          |                           | E               | F                     | G                 |
| Import and Export     | CADODCO      | 2         | University Of Alabama At | Birmingham                | C DDTCE000      |                       |                   |
|                       | CAPORGS      |           | SFUAB Report Capital Ed  | upment Snapsnot By Organi | zation RPTSF038 |                       |                   |
| Properties            |              |           | Requested Period : 06-JA | 1-07 TO UO-FED-07         |                 |                       |                   |
| Work Offline          |              |           |                          |                           |                 |                       |                   |
| Close                 |              | Activity  | Activity Paramotor       | Ora Namo                  | Stoward Org     | Accot Idontifio       | Accept Descriptio |
| 7                     |              | Activity  | Activity I arameter      | org wante                 | Steward Org     | Assertaenane          | Asserbeschpin     |
| 8 IN SERVICE          |              | ACTIVE    |                          | UNIVERSITY                | 09000000 ATH    | 113429799             | INFLATABLE CH     |
| 9 IN SERVICE          |              | ACTIVE    |                          | UNIVERSITY                | 090000000 ATH   | 103430199             | INFLATABLE CH     |
| 10 IN SERVICE         |              | ACTIVE    |                          | UNIVERSITY                | 09000000 ATH    | 297148                | BASKETBALL G      |
| 11 IN SERVICE         |              | ACTIVE    |                          | UNIVERSITY                | 09000000:ATH    | 297222                | BASKETBALL G      |
| 12 IN SERVICE         |              | ACTIVE    |                          | UNIVERSITY                | 09000000;ATH    | 297223                | BASKETBALL G      |
| 13 IN SERVICE         |              | ACTIVE    |                          | UNIVERSITY                | 09000000:ATH    | 297224                | BASKETBALL G      |
| 14 IN SERVICE         |              | ACTIVE    |                          | UNIVERSITY                | 090000000:ATH   | 297225                | BASKETBALL G      |
| 15 IN SERVICE         |              | ACTIVE    |                          | UNIVERSITY                | 090000000:ATH   | 297226                | BASKETBALL G      |
| 16 IN SERVICE         |              | ACTIVE    |                          | UNIVERSITY                | 090000000:ATH   | 325472                | BASKETBALL G      |
| 17 IN SERVICE         |              | ACTIVE    |                          | UNIVERSITY                | 09000000:ATH    | 326283                | BASKETBALL G      |
| 18 IN SERVICE         |              | ACTIVE    |                          | UNIVERSITY                | 090000000:ATH   | l <sup>*</sup> 365025 | WASHING MAC       |
| 19 IN SERVICE         |              | ACTIVE    |                          | UNIVERSITY                | 09000000:ATH    | 365026                | WASHING MAC       |
| 20 IN SERVICE         |              | ACTIVE    |                          | UNIVERSITY                | 09000000:ATH    | 1372415               | COMPUTER          |
| 21 IN SERVICE         |              | ACTIVE    |                          | UNIVERSITY                | 09000000:ATH    | 1379492               | PROJECTOR         |
| 22 IN SERVICE         |              | ACTIVE    |                          | UNIVERSITY                | 09000000:ATH    | 1379582               | STIMULATOR        |
| 23 IN SERVICE         |              | ACTIVE    |                          | UNIVERSITY                | 09000000:ATH    | (384149               | PHOTOCOPIER       |
| 24 IN SERVICE         |              | ACTIVE    |                          | UNIVERSITY                | 09000000:ATH    | (386040               | PHOTOCOPIER       |
| 25 IN SERVICE         |              | ACTIVE    |                          | UNIVERSITY                | 09000000:ATH    | 1387744               | PHOTOCOPIER       |
| 26 IN SERVICE         |              | ACTIVE    |                          | UNIVERSITY                | 09000000:ATH    | 1389222               | COMPUTER          |
| 27 IN SERVICE         |              | ACTIVE    |                          | UNIVERSITY                | 090000000:ATH   | 1397985               | PHOTOCOPIER       |
| 28 IN SERVICE         |              | ACTIVE    |                          | UNIVERSITY                | 09000000:ATH    | 1700574               | GOLF CART         |
| 29 IN SERVICE         |              | ACTIVE    |                          | UNIVERSITY                | 09000000:ATH    | LAD0427               | TRUCK             |
| 30 IN SERVICE         |              | ACTIVE    |                          | UNIVERSITY                | U9U000000:ATH   | LAU0550               | TRUCK             |
| 31 IN SERVICE         |              | ACTIVE    |                          | UNIVERSITY                | 090000000:ATH   | (AU0562               | TRUCK             |
| A A D N \Sheet1/      |              |           |                          | ]•[                       |                 |                       | ١١                |

If you choose to save the data in an Excel spreadsheet format, then **select** Save As from File in the Menu.

|                                                                                                    | 1 1 1 1 1 1 1 1 1 1 1 1 1 1 1 1 1 1 1 |
|----------------------------------------------------------------------------------------------------|---------------------------------------|
| G · G · 🖻 🖻 🟠 🔎 👷 🤁 🕅 🍰 漫 📃 🗒 🦓                                                                                                    |                                       |
|                                                                                                    | , Linke »                             |
|                                                                                                    | - CHING                               |
| A1  • Report Date : 13-FEB-07                                                                                                    |                                       |
| A B C D E F                                                                                                    | G -                                   |
| Report Date : 13-FEB-07 University Of Alabama At Birmingham                                                                                                    |                                       |
| PGM : SFUAB_RPTSF038_CAPORGS SFUAB Report Capital Equipment Snapshot By Organization RPTSF038                                                                                                    |                                       |
|                                                                                                    |                                       |
| Jave As                                                                                                    |                                       |
| Save in: 📄 My Documents 🔹 🔶 🔞 X 💁 🖽 - Tools -                                                                                                    |                                       |
| Asset Status Asset Identifier Asset Identifier Identifier Asset Identifier Asset Identifier Asset Identifier Asset Identifier Asset Identifier Asset Identifier Identifier Ide | escriptio                             |
|                                                                                                    |                                       |
| IN SERVICE On the Control of the Control of the Con | ABLE CH                               |
| IN SERVICE History Cost of Strick Sections 103430199 JACAT,                                                                                                    | ABLE CH                               |
| IN SERVICE Control 1297148 BASKE                                                                                                    | TBALL G                               |
| IN SERVICE Detection Contract Contract  | TBALL G                               |
| IN SERVICE Contrained and the service of the service of the servic | TBALL G                               |
| IN SERVICE Wy Documents Linamic Control of the second second seco | :TBALL G                              |
| IN SERVICE 297225 BASKE                                                                                                    | TBALL G                               |
| IN SERVICE 297226 BASKE                                                                                                    | TBALL G                               |
| S IN SERVICE Cate Code Cid 6 14 05 via                                                                                                    | TBALL G                               |
| IN SERVICE Industrial State State St | :TBALL G                              |
| IN SERVICE Control of the service Profile of Control of Control of | NG MAC                                |
| IN SERVICE * Major Constant Constant Co | NG MAC                                |
| IN SERVICE Favorites Avenue Statute Economic Evanos and Evanos and | JTER                                  |
| IN SERVICE PROJECT PROJECT PRO | CTOR                                  |
| IN SERVICE                                                                                                    | ATOR                                  |
| IN SERVICE                                                                                                    | COPIER                                |
| IN SERVICE Provide Save as type: Microsoft Excel Workbook (* vie)                                                                                                    | COPIER                                |
| IN SERVICE Cancer Survey Workbook ( / w/s)                                                                                                    | COPIER                                |
| IN SERVICE ACTIVE Web Page (* htm: *, htm) 090000000: ATH(389222 COMPL                                                                                                    | JTER                                  |
| IN SERVICE ACTIVE Web Archive (*.mht; *.mhtml) 090000000:ATHI 397985 PHOTO                                                                                                    | COPIER                                |
| IN SERVICE ACTIVE [XML Spreadsheek (*.xml) 090000000:ATH[700574 GOLF C                                                                                                    | CART                                  |
| IN SERVICE ACTIVE Tenucode (-3.0) 090000000:ATHLA00427 TRUCK                                                                                                    |                                       |
| IN SERVICE ACTIVE ACTIVE ACTIVE ONIVERSITY 090000000:ATHLA00550 TRUCK                                                                                                    |                                       |
| I IN SERVICE ACTIVE UNIVERSITY 090000000:ATHLA00562 TRUCK                                                                                                    |                                       |
| (→ ) \Sheet1/                                                                                                    | •                                     |
| A Unknown Zone                                                                                                    |                                       |

In the Save As window, **select** the folder or drive where you want the spreadsheet to reside, and then name the spreadsheet. In the Save As Type field, click on the drop-down arrow and select Microsoft Excel Workbook.xls. **Click** the Save button to save the spreadsheet in Excel.

| Be         | fresh Data                  | Find Reques  | ts                 |        | Sub <u>m</u> it a New Request | 〕 ◀──── |  |
|------------|-----------------------------|--------------|--------------------|--------|-------------------------------|---------|--|
| Request ID |                             |              |                    |        |                               |         |  |
| 2000004    | Name<br>SELIAB Bonort Canit | al Ec        | Phase<br>Completed | Status | Parameters                    |         |  |
| 2886080    | SELIAB Program Ca           | nital        | Completed          | Normal | JUL 2006 UNIVERSITY 0900      |         |  |
| 2886023    | SFUAB Report AEO            | REVI         | Completed          | Normal | AEO, 50000032269.             | 4       |  |
| 2886022    | SFUAB Program AE            | D RE         | Completed          | Normal | AEO, 50000032269, ,           |         |  |
| 2886013    | SFUAB Program AE            | D RE         | Completed          | Normal | AEO, 50000032269, ,           |         |  |
| 2885995    | SFUAB Report AEO            | REVI         | Completed          | Error  | AEO, 50000032269, ,           |         |  |
| 2885994    | SFUAB Program AE            | D RE         | Completed          | Normal | AEO, 50000032269, ,           |         |  |
| 2885993    | SFUAB Report AEO            | REVI         | Completed          | Normal | AEO, , ,                      |         |  |
| 2885992    | SFUAB Program AE            | O RE         | Completed          | Normal | AEO, , ,                      |         |  |
| 2885989    | SFUAB Program AE            | O RE         | Completed          | Normal | ORG, , 090001300, 090001500   |         |  |
| Hol        | d Request                   | View Details |                    |        | View Output                   |         |  |
| Cano       | cel Request                 | Diagnostics  |                    |        | View Log                      |         |  |
| <u> </u>   |                             |              |                    |        |                               |         |  |
|            |                             |              |                    |        |                               |         |  |
|            |                             |              |                    |        |                               |         |  |
|            |                             |              |                    |        |                               |         |  |
|            |                             |              |                    |        |                               |         |  |

If you want to request an additional report, close all windows (Excel and Report: Request ID). When you return to the Requests screen, **click** on the Submit a New Request button.

|            |            |                                                            | · · · · · · · · · · · · · · · · · · · |
|------------|------------|------------------------------------------------------------|---------------------------------------|
| Refr       | resh Data  | Find Requests                                              | Sub <u>m</u> it a New Request         |
| Request ID |            | Parent                                                     | /                                     |
|            | Name       | Submit a New Request 1000000000000000000000000000000000000 | NOCOCIX eters                         |
| 4512818    | SFUAB Pr   |                                                            | 2, , , ,                              |
| 4511992    | SFUAB Re   | What type of request do you want to run?                   | 5-2006 PHYSICAL INVE                  |
| 4511991    | SFUAB Pr   |                                                            | Y2805-2006 PHYSICAL                   |
| 4509032    | SFUAB Re   | Single <u>R</u> equest                                     | 3.000.213101953.1906(                 |
| 4509031    | SFUAB Se   | This allows you to submit an individual request.           | 101953.000.213101953.                 |
| 4508472    | SFUAB Re   | ©Request Set                                               | 5-2006 PHYSICAL INVE                  |
| 4508471    | SFUAB Pr   | This allows you to submit a pre-defined set of             | Y2005-2006 PHYSICAL                   |
| 4508470    | SFUAB Re   | requests.                                                  | 5-2006 PHYSICAL INVE                  |
| 4508469    | SFUAB Pr   |                                                            | Y2005-2006 PHYSICAL                   |
| 4508461    | SFUAB Re   | QK Cancel                                                  | 5-2006 PHYSICAL INVE                  |
| Hold       | Request    | view Detgils                                               | Output                                |
| Cano       | el Request | Diagnostics                                                | View Log                              |

The Submit a New Request window will appear. **Click** OK to submit a new Sunflower report request.

#### **Available Reports and Descriptions:**

Accountable Equipment Officer Review - This report provides a current listing of Accountable Equipment Officers (AEOs) by organizational units. The report does not include history records of AEOs. The fields of data in this report include: Name of the AEO, Steward Org, AEO Begin Date, and AEO End Date. View parameters below:

| Parameters 2000000000    |             |                         |           |        | 0-0-0-0-0-0 | >>>>>>>>>>>>>>>>>>>>>>>>>>>>>>>>>>>>>> |
|--------------------------|-------------|-------------------------|-----------|--------|-------------|----------------------------------------|
| Enter Sort               | ORG ORG     |                         |           |        |             |                                        |
| Enter AEO                | 50000032269 |                         |           |        |             | REID W ADAIR                           |
| Enter Starting Org Range | 09000000    | ATHLETICS DEPARTMENT AL | DMINISTRA | TION   |             |                                        |
| Enter Ending Org Range   | 090005800   | WOMEN'S VOLLEYBALL      |           |        |             |                                        |
|                          |             |                         |           |        |             | Þ                                      |
|                          |             |                         | QK        | Cancel | Clea        | r <u>H</u> elp                         |

<u>Asset Event Report</u> - This report provides a listing of capital equipment based on a specified Asset Event such as Initial, Ongoing, and Final. The fields of data for an asset include: Asset ID, Asset Description, Asset Event, Event Date, Acquisition Date, Write-Off Date, Deferred Depreciation Start Date, Tag Location, Service Center Account, and Total Cost. The parameters for this report are: Begin Date, End Date, Event Type (INITIAL, ONGOING, or FINAL), and Report Type (PDF, EXCEL or ALL). View parameters below:

| O Parameters          |                           | ×          |
|-----------------------|---------------------------|------------|
| Begin Date MM/DD/YYYY | 01/01/2005                |            |
| End Date MM/DD/YYYY   | 06/30/2006                |            |
| Event Type            | FINAL F                   | ,<br>INAL  |
| Report Type           | PDF                       | PDF        |
|                       |                           | D          |
| (                     | <u>O</u> K <u>C</u> ancel | Clear Help |
|                       |                           |            |

<u>Asset Recap Sheet</u> - This report provides users with a recap of selected financial information about a specific asset and its funding. The fields of data for an asset include: Asset ID, Asset Description, Asset Type Category, Activity Status, Final Event, Final Event Date, Accountable Equipment Officer, Steward Org, Acquisition Date, Last Inventory Date, Last Inventory By, Building, Room #, Manufacturer, Model, Serial #, Model Yr, License #, Capital/Memo, Total Cost, Accumulated Depreciation, Net Book Value, Service Life, Remaining Depreciable Life, and Cost information. The parameters for this report are: Asset #. View parameters below:

| 🔁 Paramei | ters 000000000000000000000000000000000000 |
|-----------|-------------------------------------------|
| Asset 1   | 388239                                    |
| Asset 2   | 396788                                    |
| Asset 3   | SG-463                                    |
|           | QK Cancel Clear Help                      |

<u>Capital Equipment Events by Org</u> - This report provides users with a listing of capital equipment by event, over a specified range of accounting periods, by the Steward Organization. The fields of data in this report include: Asset Identifier, Asset Description, Asset Event, Event Date, Acquisition Date, and Total Asset Value. The parameters for this report are: Accounting Periods (From and To), Event Type, Manager Org (HOSPITAL or UNIVERSITY), Steward Names (From and To), and Output (PDF or EXCEL). View parameters below:

| Accounting Period    | JAN-2006            |                                        |
|----------------------|---------------------|----------------------------------------|
| Accounting Period To | JUL-2006            |                                        |
| Event Type           | ASSET INITIAL EVENT | ASSET INITIAL EVENT                    |
| Manager Org          | UNIVERSITY          | UNIVERSITY                             |
| Steward Name         | 311702400           | 311702400:SLEEP/WAKE DISORDERS CTR     |
| Steward Name To      | 311702600           | 311702600:CTR FOR PSYCHIATRIC MEDICINE |
| Output               | PDF                 | PDF                                    |
|                      |                     |                                        |

<u>Capital Equipment Snapshot by Org</u> - This report provides users with a listing of capital equipment, as of a specific accounting period, by the Steward Organization. The fields of data in this report include: Asset Identifier, Asset Description, Acquisition Date, Final Event Date, Total Cost, Accumulated Depreciation, and Net Value. The parameters for this report are: Accounting Period, Manager Org (HOSPITAL or UNIVERSITY), Steward Orgs (From and To), Status (ACTIVE, INACTIVE, ALL) and Output (PDF or EXCEL). View parameters below:

| OParameters 2000  |            |                                              |
|-------------------|------------|----------------------------------------------|
| Accounting_Period | JAN-2006   |                                              |
| Manager           | UNIVERSITY | UNIVERSITY                                   |
| Steward Org       | 09000000   | 09000000:ATHLETICS DEPARTMENT ADMINISTRATION |
| Steward Org - To  | 090005800  | 090005800:WOMEN'S VOLLEYBALL                 |
|                   | ACTIVE     | ACTIVE                                       |
| Output Type       | PDF        | PDF                                          |
|                   |            |                                              |
|                   |            | QK Clear Help                                |

<u>Cost Component Record Search Report -</u> This report will enable users to search for assets with only limited information. The search will be based on UDFs (user-defined fields) that contain payment information about the asset. The fields of data in this report include: Asset Identifier, Description, Acquisition Date, Asset Activity Status, Steward Org, Funding Account, PO Requisition Number, PO Number, Invoice Number, Check/Wire Number, Check/Wire Date, Vendor/Lender, Cost Line Amount, and Total Cost. View parameters below:

| Parameters            | ×                    |
|-----------------------|----------------------|
| Check/Wire Number     | 1619650              |
| Invoice Number        |                      |
| PO Number             | 1137454              |
| PO Requisition Number |                      |
| Vendor Lender         |                      |
|                       |                      |
|                       | QK Cancel Clear Help |

<u>Note</u>: Data for <u>all</u> of the parameters is not required. The report may be run with data for only one parameter.

Inventory Cost Report by Funding Org - This report provides a department with the means to determine the capital equipment cost funded by org or account. The fields of data in this report include: Asset Identifier, Asset Description, Resolution, Capital/Memo, Acquisition Date, Affiliation Org, Manufacturer, Model, Serial #, Cost Line Amount, and Total Cost. The parameters for this report are: As of Date, Manager Org (HOSPITAL or UNIVERSITY), Beginning Steward Org range, End Steward Org range, Purchase Account (a wild card "%" feature is provided in case the full Purchase Account number isn't known), and Selected Report Type (PDF or EXCEL). View parameters below:

| Parameters Development of the second second seco |                                                   |          |        |       | 2000-000 <b>x</b> |
|----------------------------------------------------------------------------------------------------|---------------------------------------------------|----------|--------|-------|-------------------|
|                                                                                                    | 00 04 0000                                        | -        |        |       |                   |
| As of Date in Format MM/DD/YYYY                                                                                                    | 08/31/2006                                        |          |        |       |                   |
| Manager Org                                                                                                    | HOSPITAL                                          | HOSPITAL |        |       |                   |
| Begin Steward Range                                                                                                    | 704200000 704200000:FINANCIAL MANAGEMENT-HOSPITAL |          |        |       |                   |
| End Org Range                                                                                                    | 704250000 704250000:FOOD & NUTRITION SERVICES     |          |        |       |                   |
| Purchase Account                                                                                                    | 221930.01.01.15                                   |          |        |       |                   |
| Please Select One                                                                                                    | PDF                                               | PDF      |        |       |                   |
|                                                                                                    | (1)                                               |          |        |       | D                 |
|                                                                                                    |                                                   |          | Orman  | Olara |                   |
|                                                                                                    |                                                   | Ūĸ       | Lancel | Ciear | Helb.             |
|                                                                                                    |                                                   |          |        |       |                   |

Inventory Report by Org - This report provides users with a listing of capital equipment assets found or not found during a Review Campaign, by Steward Org. The fields of data in this report include: Asset Identifier, Asset Description, Grant Status, Activity Status, Last Inventory Date, Capital/Memo, Manufacturer, Model, Serial #, Total Cost. The parameters for this report are: Output Type Output (ALL, PDF or EXCEL), Fiscal Year (Date of Inventory Campaign), Org Name, Equipment in Inventory Choice (ALL, FOUND, NOT FOUND). View parameters below:

| Parameters (ADDDDDDDDDDDDDDDDDDDDDDDDDDDDDDDDDDDD |                                              |               |            |        |       | 2000-2000 <b>×</b> |
|---------------------------------------------------|----------------------------------------------|---------------|------------|--------|-------|--------------------|
| Output Type                                       | PDF                                          | PDF           |            |        |       |                    |
| Fiscal Year                                       | FY2005-2006 PHYSIC                           | CAL INVENTORY |            |        |       |                    |
| Organization Name                                 | 09000000:ATHLETICS DEPARTMENT ADMINISTRATION |               |            |        |       |                    |
| Equipment In Inventory Choice                     | ALL                                          | ALL           |            |        |       |                    |
|                                                   |                                              |               |            |        |       | Þ                  |
|                                                   |                                              |               | <u>0</u> K | Cancel | Clear | Help               |

Service Center Projected Depreciation Report – This report provides users with a listing of capital equipment assets and projected depreciation amounts by Service Center account. The report gives the Projected Current Fiscal Year and Projected Next Fiscal Year depreciation expense. It will be used primarily by Service Centers in determining their rates. The fields of data in this report include: Asset Identifier, Asset Description, Acquisition Date, Activity Status, Building, Room Number, Depreciation Life, Remaining Depreciation Life, NonFederal Dollars, NonFederal Accumulated Depreciation, NonFederal Net Book Value, Projected Depreciation Expense (Current FY), Projected Depreciation Expense (Next FY). View parameters below:

| Parameters Distributions    |                      |                  |             |        |       |      |
|-----------------------------|----------------------|------------------|-------------|--------|-------|------|
|                             |                      |                  |             |        |       |      |
| Output Type                 | ALL                  | ALL              |             |        |       |      |
| Service Center Account From | 3100001.000.21310000 | 1.200008000.0000 |             |        |       |      |
| Service Center Account To   | 3100083.000.21310008 | 3.311401800.0000 |             |        |       |      |
|                             |                      |                  |             |        |       | D    |
|                             |                      |                  | <u>_0</u> K | Cancel | Clear | Help |